### PHỤ LỤC 3 HƯỚNG DẫN THANH TOÁN TRỰC TUYẾN NGHĨA VỤ TÀI CHÍNH VỀ ĐẤT ĐAI CỦA CÁ NHÂN, HỘ GIA ĐÌNH

(Kèm theo Công văn số 3330/VP-TTHCC ngày 13 tháng 5 năm 2024 của Văn phòng Ủy ban nhân dân tỉnh)

### Mục lục

| PHÀN A. HƯỚNG DĨN THANH TOÁN TRỰC TUYẾN LĨNH VỰC ĐẤT ĐAI<br>CỦA CÁ NHÂN. HÔ GIA ĐÌNH 1              | Ĺ |
|----------------------------------------------------------------------------------------------------|---|
| I. HÌNH THỨC NỘP HỒ SƠ TRỰC TIẾP 1                                                                  |   |
| II. HÌNH THỨC NỘP HỒ SƠ TRỰC TUYẾN TẠI HỆ THỐNG THÔNG TIN GIẢI<br>QUYẾT TTHC TỈNH KON TUM1          | ł |
| III. THANH TOÁN TRỰC TUYẾN (Thực hiện trên Cổng Dịch vụ công quốc gia)4                             | 1 |
| PHÀN B. HƯỚNG DĨN ĐỐI VỚI BỘ PHẬN TIẾP NHẬN VÀ TRẢ KẾT QUẢ<br>TẠI BỘ PHẬN TIẾP NHẬN VÀ TRẢ KẾT QUẢ7 | , |
| I. TIẾP NHẬN VÀ SỐ HÓA THÀNH PHẦN HỒ SƠ                                                             | 3 |
| II. TIẾP NHẬN HỒ SƠ SAU KHI CÁ NHÂN, HỘ GIA ĐÌNH ĐÃ THANH TOÁN<br>TRỰC TUYÊN12                      | 2 |
| III. TRẢ KẾT QUẢ GIẤY; BÓC TÁCH DỮ LIỆU TỪ KẾT QUẢ ĐIỆN TỬ ĐÃ<br>ĐƯỢC SỐ HÓA15                      | 5 |
| PHÀN C. HƯỚNG DẫN ĐỐI VỚI CÔNG CHỨC, VIÊN CHỨC THỰC HIỆN XỬ<br>LÝ THỦ TỤC HÀNH CHÍNH 18             | 5 |
| PHÀN D. HƯỚNG DẪN ĐỐI VỚI CƠ QUAN THUẾ 20                                                           | ) |

#### NỘI DUNG HƯỚNG DẪN

### PHẦN A. HƯỚNG NỘP HỒ SƠ; THANH TOÁN TRỰC TUYẾN LĨNH VỰC ĐẤT ĐAI CỦA CÁ NHÂN, HỘ GIA ĐÌNH

### I. HÌNH THỨC NỘP HỎ SƠ TRỰC TIẾP

Cá nhân, hộ gia đình (sau đây gọi là Công dân) đến trực tiếp tại Bộ phận Tiếp nhận và Trả kết quả *(Trung tâm Phục vụ hành chính công tỉnh, Bộ phận Một cửa cấp huyện)* để được hướng dẫn và thực hiện việc nộp hồ sơ trực tiếp.

### II. HÌNH THỨC NỘP HỒ SƠ TRỰC TUYẾN TẠI HỆ THỐNG THÔNG TIN GIẢI QUYẾT TTHC TỈNH KON TUM

Công dân đăng nhập bằng tài khoản định danh điện tử tại Trang chủ <u>https://dichvucong.kontum.gov.vn</u>.

Sau khi đăng nhập và lựa chọn một trong các TTHC để nộp hồ sơ trực tuyến, hộ gia đình, cá nhân nhấn nút "Nộp hồ sơ trực tuyến".

| H<br>Tİ<br>He               | HỆ THỔNG THÔNG TIN GIẢI QUYẾT THỦ TỤC HÀNH CHÍNH<br>TÍNH KON TUM<br>Hành chính phục vụ |                                                                                                    |                         |                   |                    |             |             |                                                | <b>@</b>                                                                                                    |
|-----------------------------|----------------------------------------------------------------------------------------|----------------------------------------------------------------------------------------------------|-------------------------|-------------------|--------------------|-------------|-------------|------------------------------------------------|----------------------------------------------------------------------------------------------------|
| n G                         | Giới thiệu Thủ tục hà                                                                  | nh chính Dịch vụ công trực tuyến Tra cứu h                                                                                                    | ố sơ Phản ánh kiến nghị |                   | iống kê 👻 Hỗ trợ 👻 | Dịch vụ khá | •           |                                                |                                                                                                    |
| g chủ >                     | Thủ tục hành chính                                                                     |                                                                                                    |                         |                   |                    |             |             |                                                |                                                                                                    |
| ip từ khoá tỉ<br>ing ký biế | im kiếm<br>ến động về sử dụng đất,                                                     | tài sản gần liền với đất do thay đối thông tin về ngi                                                                                                    | rời được cấp            |                   | Tim kiế            | m nâng cao  | Q. Tim kiếm |                                                | Cơ quan thực hiện                                                                                                    |
| thấy 1 l                    | kết quả                                                                                |                                                                                                    |                         |                   |                    |             |             | <ul> <li>Bộ</li> <li>Bộ</li> <li>Bộ</li> </ul> | thủ tục hành chính cấp Tỉnh<br>thủ tục hành chính cấp Huyện<br>thủ tục hành chính cấp Xã                                                                                                    |
| STT                         | Mã chuẩn                                                                               | Tên thủ tục                                                                                                    | Lĩnh vực                | Cơ quan thực hiện | Mức độ             | Thao tác    |             |                                                |                                                                                                    |
| 1                           | 1.004227.000.00.0<br>0.H34                                                             | Đăng kỳ biến động về sử dụng đất, tài sản gắn<br>liên với đất do thay đối thông tin về người được<br>cấp Giấy chừng nhận (đối tên hoặc giấy từ pháp<br>nhân, giấy tró hàn thân, địa chỉ); giảm diên tiốn<br>thửa đất do sạt lố tự nhiện, thay đối về hạn chế<br>quyền sử dụng đất, thay đối về nghĩa vự tài chính;<br>thay đối về tại can dai Riều với đất sự với nôi | Đất đại                 | Sở, ban ngành     | DVCTT Một phần     | Nộp         | trực tuyến  | > C<br>o<br>h                                  | Thủ tục thường gặp<br>hũng thực bản sao từ bản chính giấy tờ, văn bản do<br>quan tổ chức có thẩm quyền của Việt Nam cấp<br>oặc chứng nhận<br>BND tính Kon Tưm                                                         |
| thị 10                      | ✓ trên 1 bản ghi                                                                       | dung đã đẳng kỳ, cấp Giấy chứng nhận (Cấp tỉnh -<br>trường họp đã thành lập VP đăng kỳ đất đai)                                                                                                    |                         |                   |                    |             | < 1 >       | > C<br>c<br>n<br>đ                             | hừng thực chữ kỷ trong các giấy tở, văn bản (áp dự<br>no cả trưởng hợp chứng thực điểm chỉ và trưởng hợ<br>gưới yêu cầu chứng thực không thể kỷ, không thể<br>iểm chỉ được)<br>BND linh Kon Tưm                       |
|                             |                                                                                        |                                                                                                    |                         |                   |                    |             |             | > Đ<br>v<br>d<br>đ<br>c                        | ăng ký thế chặp quyền sử dụng đầi, tài sản gắn liền<br>Xi đấi (gồm trường hợp đảng kỳ thế chặp quyền sử<br>ung đấi hoặc đăng kỳ thế chặp quyền sử dụng đấi<br>ông thời với tài sảng liền với đấi)<br>BND lình Kon Tum |
|                             |                                                                                        |                                                                                                    |                         |                   |                    |             |             | > X                                            | óa đăng ký biên pháp bảo đảm bằng quyền sử đượ                                                                                                    |

Hệ thống sẽ hiển thị biểu mẫu để công dân nhập các thông tin (các thông tin tại mục Thông tin người nộp sẽ tự động điền từ nền tảng đăng ký định danh điện tử từ Cổng dịch vụ công quốc gia đã liên kết với Cơ sở dữ liệu quốc gia về dân cư).

| TÎNH KON TUM<br>Hành chính phục vụ                                                                                                    |                                                                                                    |                                                                                                    | (A) 🖉                                                                              |
|----------------------------------------------------------------------------------------------------|----------------------------------------------------------------------------------------------------|----------------------------------------------------------------------------------------------------|------------------------------------------------------------------------------------|
| Giới thiệu Thủ tục hành chính Dịch vụ công trực                                                                                                    | tuyến Tra cứu hổ sơ Phần ánh kiến nghị 👻 Đánh giá                                                                                              | Thống kê 👻 Hỗ trợ 👻 Dịch vụ khác 👻                                                                        |                                                                                    |
| Trang chủ 🗲 Dịch vụ công trực tuyến                                                                                                    |                                                                                                    |                                                                                                    |                                                                                    |
| vang xy bien dyng ve sử dựng dat, tai sản (<br>diện tích thửa đất do sạt lở tự nhiên; thay đ<br>chứng nhận (Cấp tỉnh - trường hợp đã thàn)<br>m̂ CNVP dàng kỳ đãt dai huyện Kon Plong<br>D VXCTT Một phần<br>Quy trinh: KPL-qd245-qt16-in mới Giấy chứng nhận | <sub>lan n</sub> en voi dat uo tnay doi thông thi ve người dù<br>5ĩ về hạn chế quyền sử dụng đất; thay đối về ngi<br>1 lập VP đăng ký đất đai) | ược cap viay crung mạn (đời tên hoặc giay tô phi<br>hĩa vụ tài chính; thay đối về tài sản gần liền với đấ | ap man, giay to man man, gia chi); giam<br>ít so với nội dung đã đăng ký, cấp Giảy |
|                                                                                                    | 2                                                                                                    | 3                                                                                                    | 4                                                                                  |
| Thông tin hồ sơ                                                                                                    | Thành phần hồ sơ                                                                                                    | Thông tin phí, lệ phí                                                                                     | Nộp hỗ sơ                                                                          |
| Thông tin người nộp                                                                                                    |                                                                                                    |                                                                                                    |                                                                                    |
|                                                                                                    |                                                                                                    |                                                                                                    |                                                                                    |
| Chủ hỏ sở cùng là người nộp                                                                                                    |                                                                                                    |                                                                                                    |                                                                                    |
| Chủ hỏ sở cùng là người nộp<br>Họ và tên chủ hồ sở *                                                                                                    | Họ và tên người nộp hồ sơ *                                                                                                    | CMND/CCCD/MST/N                                                                                           | Λã định danh 🕢 *                                                                   |
| <ul> <li>Chù ho sơ cùng là người nọp</li> <li>Họ và tên chủ hồ sơ *</li> <li>Võ Đặng Ngọc Giả</li> </ul>                                                                                                    | Họ và tên người nộp hồ sơ *<br>Võ Đặng Ngọc Giả                                                                                                | CMND/CCCD/MST/N<br>062099005649                                                                           | 4ã định danh 😡 *                                                                   |
| Chù ho sơ cùng là người nộp Họ và tên chủ hô sơ * Vô Đặng Ngọc Giả Ngày cấp                                                                                                    | Họ và tên người nộp hồ sơ *<br>Vô Đặng Ngọc Giả<br>Nơi cấp CMND/CCCD <b>@</b>                                                                  | CMND/CCCD/MST/A<br>062099005649<br>Quốc gia *                                                             | Aā định danh <b>@ *</b>                                                            |
| Chu ho sơ cùng là người nộp Họ và tên chủ hô sơ * Vô Đặng Ngọc Giả Ngày cấp  13/06/2015                                                                                                    | Họ và tên người nộp hồ sơ *<br>Võ Đặng Ngọc Giá<br>Nơi cấp CMND/CCCD <b>Đ</b><br>Công an tỉnh Kon Tum                                          | CMND/CCCD/MST/N<br>062099005649<br>Quốc gia *<br>Việt Nam                                                 | 4ã dịnh danh ⊕ *<br>× ▼                                                            |
| Chu ha sơ cùng là người nộp Họ và tên chủ hô sơ * Vô Đặng Ngọc Giả Ngày cấp  13/06/2015 Ngày sinh                                                                                                    | Họ và tên người nộp hồ sơ *<br>Võ Đặng Ngọc Giá<br>Nơi cấp CMND/CCCD @<br>Công an tỉnh Kon Tưm<br>Giới tính                                    | CMND/CCCD/MST/N<br>062099005649<br>Quốc gia *<br>Việt Nam<br>Số điện thoại                                | 48 dịnh danh <b>Q</b> *<br>                                                        |

Sau khi điền đầy đủ thông tin, công dân bấm nút "Tiếp tục". Tiếp đó, hệ thống sẽ chuyển sang mục "Thành phần hồ sơ".

| HỆ THỐNG THÔNG TIN GIẢI QUYẾT T<br>TÍNH KON TUM<br>Hành chính phục vụ                                                                                                    | 'HỦ TỤC HÀNH CHÍNH                                                                                                    |                                                                                                    |                                                                                      | t |
|----------------------------------------------------------------------------------------------------|----------------------------------------------------------------------------------------------------|----------------------------------------------------------------------------------------------------|--------------------------------------------------------------------------------------|---|
| Giới thiệu Thủ tục hành chính Dịch vụ công trực tuy                                                                                                    | iến Tra cứu hồ sơ Phản ánh kiến nghị 🔻 Đánh giá                                                                             | Thống kê 🔻 Hỗ trợ 🔻 Dịch vụ khác 👻                                                                         |                                                                                      |   |
| Trang chủ 🗲 Dịch vụ công trực tuyến                                                                                                    |                                                                                                    |                                                                                                    |                                                                                      |   |
| Đảng kỳ biên động về sử dụng đất, tải sản gần<br>diện tích thửa đất do sạt lở tự nhiên; thay đối<br>chúng nhận (Cấp tỉnh - trường hợp đã thành là<br>m CNVP đảng kỳ đải đai huyện Kon Plong<br>D VCTT Một phần<br>Quy trinh: KPL-qd245-qt16-in mới Giấy chúng nhận | l liên với đãt đo thay đổi thông tin về người đu<br>về hạn chế quyền sử dụng đất; thay đổi về ngi<br>ập VP đăng ký đất đai) | rợc cập Giây chứng nhận (đối tên hoặc giảy tở phá<br>Na vụ tài chính; thay đối về tài sản gắn liền với đất | ịp nhân, giây tờ nhân thân, địa chỉ); giám<br>: so với nội dung đã đăng kỷ, cấp Giấy |   |
| Thông tin hồ sơ                                                                                                    | Thành phần hồ sơ                                                                                                    | 3<br>Thông tin phí, lệ phí                                                                                 | 4<br>Nộp hỗ sơ                                                                       |   |
| Thành phần hồ sơ                                                                                                    |                                                                                                    |                                                                                                    |                                                                                      |   |
| STT Tên giấy tờ                                                                                                    |                                                                                                    | Loại bản                                                                                                   | Mẫu giấy tờ Đỉnh kèm giấy tờ                                                         |   |
| Đơn đăng ký biến động đất đại tài sản gắn l                                                                                                    | ເອົາ vrii đấi (theo Mẫu số 09/⊅K)·                                                                                          | 1 Bản chính                                                                                                | 🛞 Chọn tệp tin                                                                       |   |
| (Click chuột vào đây để mở Biểu mẫu giấy tớ)                                                                                                    |                                                                                                    | O 1 Bản sao                                                                                                | Kích thước tối đa của<br>tệp tin 50 MB                                               | 2 |
|                                                                                                    |                                                                                                    | 1 Bản chính                                                                                                | 🛞 Chọn tệp tin                                                                       |   |
| 2 Bản gốc Giấy chứng nhận đã cấp                                                                                                    |                                                                                                    | O <sup>1</sup> Bản sao                                                                                     | Kích thước tối đa của<br>tệp tin 50 MB                                               |   |

Tại đây, người dân cần đính kèm thành phần hồ vào các thành phần hồ sơ tương ứng. Trong quá trình nộp hồ sơ trực tuyến người dân có thể sử dụng lại các giấy tờ, tài liệu đã nộp trước đó bằng cách nhấn vào nút "Lấy giấy tờ từ kho" trong kho dữ liệu điện tử của tổ chức, cá nhân.

|    | ور معرف معرف معرف معرف معرف معرف معرف معر                                                                                                    | c I ban sao              | Kích thước tối đa của<br>tập tin 50 MB |
|----|----------------------------------------------------------------------------------------------------|--------------------------|----------------------------------------|
| 18 | Đơn đảng kỳ biến động đất đai, tài sản gắn liền với đất (theo Mẫu số 09/DK);                                                                                                    | 1 Bản chính              | 🛞 Chọn tệp tin                         |
| 17 | Văn bản của cơ quan có thấm quyền cho phép hoặc công nhận việc thay đối thông tin pháp nhân đối với trường hợp thay đối thông ti<br>về pháp nhân của tố chức đã ghi trên Giấy chứng nhận. | n O <sup>1</sup> Bán sao | Kích thước tối đa của<br>tệp tin 50 MB |
|    |                                                                                                    | 1 Bản chính              | ( Chon tên tin                         |
| 16 | từ khác chứng minh thay đổi nhân thần đối với trường hợp thay đổi thông tin về nhân thần của người có tên trên Giấy chứng nhận;                                                           | O <sup>1 Bán sao</sup>   | Kích thước tối đa của<br>tệp tin 50 MB |
|    | 🗌 Bản sao Giốc chứng mình nhân đân mới hoặc Giốc chứng mình quân đãi mới hoặc thể Cận quốc công dân mới hoặc số hệ khẩu qiế                                                               | 1 Bản chính              | 🛞 Chọn tệp tin                         |
| 19 | uningeo ong orang migin di dilip,                                                                                                    | ⊖ <sup>1 Bản sao</sup>   | Kích thước tối đa của<br>tệp tin 50 MB |
| 15 | Die als Olife shime akin di alis.                                                                                                    | 1 Bản chính              | 🛞 Chọn tệp tin                         |
|    |                                                                                                    | 0                        | tệp tin 50 MB                          |

Sau khi đã có file thành phần hồ sơ, công dân bấm nút tiếp tục để tiếp tục nộp hồ sơ. Hệ thống sẽ hiển thị, thông tin phí lệ phí của thủ tục hành chính để người dân nộp tiền và thực hiện việc kiểm tra lại và xác nhận các khoản phí/lệ phí.

Sau khi đã kiểm tra xong, công dân tích chọn "Tôi chắc chắn rằng các thông tin khai báo trên là đúng sự thật và đồng ý chịu trách nhiệm trước phát luật về lời khai trên", nhập mã xác nhận và bấm nút thanh toán

| Mã xác nhận *<br>REO2ed                                                               | REO2e6                 | £              |                            |                            |       |           |
|---------------------------------------------------------------------------------------|------------------------|----------------|----------------------------|----------------------------|-------|-----------|
| 🗾 Tôi chắc chắn rằng các thông tin kh                                                 | ai báo trên là đúng sự | r thật và đồng | ý chịu trách nhiệm trước p | náp luật về lời khai trên. | J     |           |
| Chọn hình thức thanh toán(*)<br>Trực tiếp                                             |                        |                | •                          | •                          | 1     |           |
| Tống                                                                                  |                        |                |                            | 200.000 VND                |       |           |
| Trường hợp cấp trên 2 Phiếu, kê<br>từ phiếu số 3 trở đi thu thêm<br>5.000 đồng/phiếu. | e<br>1                 | 0 \            | /ND (Chưa chọn)            | - 0 VND                    | Không | Chưa chọn |
|                                                                                       |                        |                | (                          | 200.000 VIND               | Knong | tư pháp.  |

Sau khi thanh toán xong, hệ thống sẽ hiển thị lại các thông tin đã đăng ký, người dân cần kiểm tra lại thông tin 1 lần nữa và bấm nút Đồng ý.

|                                                                                                    | Nộp hồ sơ thành có<br>Mã số hồ sơ: H34.22.5-23<br>Hồ sơ đang chỏ tiếp nhậ | ong<br>3611-0001<br>n     |  |
|----------------------------------------------------------------------------------------------------|---------------------------------------------------------------------------|---------------------------|--|
| Người nộp hồ sơ<br>Họ tên người nộp: Võ Đặng Ngọc Giả<br>Nơi cấp CMND/ Căn cước:<br>Địa chỉ: THÔN 6 | Ngày sinh: 28/11/1999<br>Số điện thoại: 0706020825                        | CMND: 233288870<br>Email: |  |
| Thành phần hồ sơ                                                                                    |                                                                           |                           |  |
| Tên giấy tờ                                                                                         | Ső lượng/ loại bản                                                        | Tệp tin                   |  |

Sau khi nộp hồ sơ trực tuyến thành công, hệ thống sẽ hiển thị mã QR của ứng dụng Zalo để công dân sử dụng theo dõi tiến trình giải quyết hồ sơ.

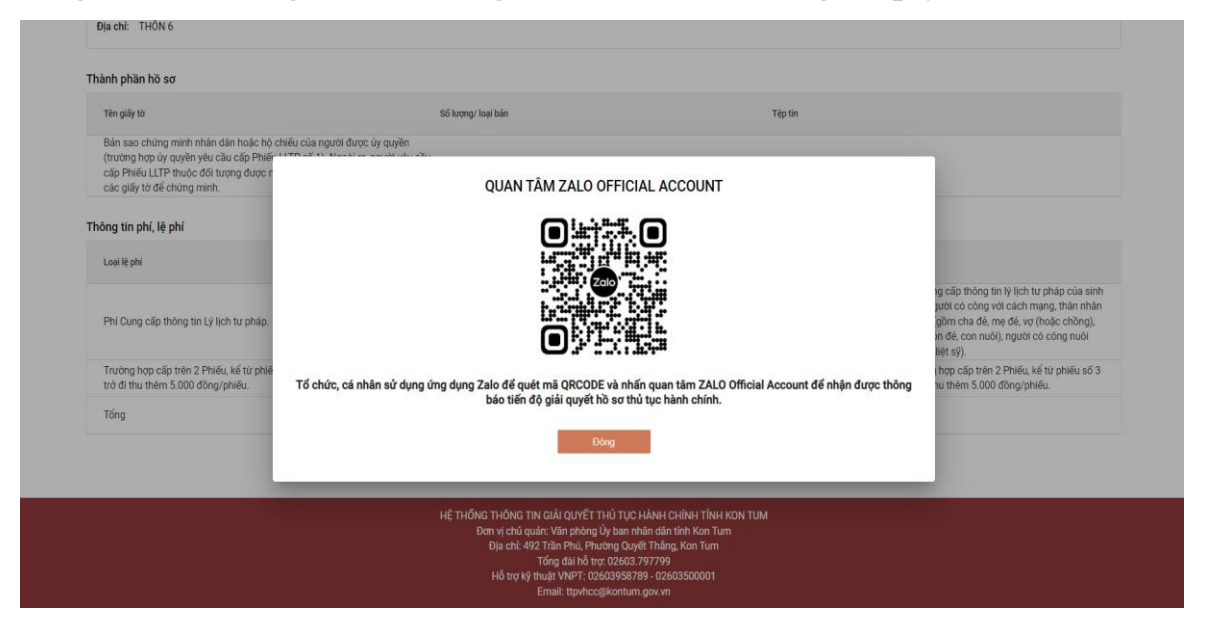

\* <u>Lưu ý:</u> Quét mã QR và phải nhấn nút "Quan tâm" trên ứng dụng Zalo để theo dõi được tiến trình giải quyết hồ sơ; đánh giá mức độ hài lòng đối với việc giải quyết hồ sơ thủ tục hành chính của cơ quan nhà nước.

III. THANH TOÁN TRỰC TUYẾN (Thực hiện trên Cổng Dịch vụ công quốc gia)

**Bước 1:** Công dân truy cập Cổng Dịch vụ công quốc gia tại địa chỉ: (https://dichvucong.gov.vn), đăng nhập bằng tài khoản định danh điện tử, chọn "**Thanh toán trực tuyến**" chọn "**Nộp thuế, lệ phí trước bạ về đất đai, tài sản**".

| Sống DJCH VỤ CÔNG QUỐC GIA         Kết nổi, cung cấp thông tin và địch vụ công mọi lúc, mọi nơi         Giới thiệu         Thông tin và dịch vụ                                                                                                    | Đãng ký Đãng nhập<br>Phản ánh kiến nghị Thủ tục hành chính Hỗ trợ                                                                                                    |
|----------------------------------------------------------------------------------------------------|----------------------------------------------------------------------------------------------------|
| Công Dịch vụ công quốc gia ⇒ Thanh toàn trực tuyện<br>CÔNG DÂN                                                                                                    | DOANH NGHIỆP                                                                                                    |
| Image: Second second second | Thanh toán phí, lệ phí thủ tục hành chính         Image: State of the state of the state of |
| Thanh toán tiến điện<br>Ang Thanh toán tiến điện                                                                                                    | Thanh toán tiến điện                                                                                                    |

**Bước 2:** Công dân thực hiện chọn "Thanh toán nghĩa vụ tài chính về đất đai cho cá nhân, hộ gia đình"

|                            | G DỊCH VỤ CÔNG QUỐC GIA<br>ng cấp thông tin và dịch vụ công mọi lúc, mọi nơi                                                                     |                                  | Q va                      | 5 Đặng Ngọc Giả  × |
|----------------------------|----------------------------------------------------------------------------------------------------|----------------------------------|---------------------------|--------------------|
| 😚 Giới thiệu Ti            | hông tin và dịch vụ 🛛 Thanh toán trực tuyến                                                                                                    | Phản ánh kiến nghị               | Thủ tục hành chính        | Hỗ trợ             |
| Cổng Dịch vụ công quốc giả | a > Thanh toán trực tuyến > Thanh toán nghĩa vụ tài chín<br>Vệ trực tuyến > Thanh toán nghĩa vụ tài chính vế<br>đất đai cho cá nhân, hộ gia đình | h vé đất đai, tài sản cho cá nhà | in, hộ gia đình<br>ước bạ |                    |
|                            | Câu hỏi thường gặp                                                                                                    |                                  | Hướng dẫn sử              | ý dụng             |

**Bước 3:** Công dân nhập Mã hồ sơ và số CMND/CCCD của người sử dụng đất, người chuyển nhượng hoặc người nhận chuyển nhượng đất và tài sản gắn liền với đất. Sau đó nhấn **Tra cứu.** 

Lưu ý: Mã hồ sơ được ghi trong Giấy tiếp nhận hồ sơ và hẹn trả kết quả.

| Két női, cung cấp thông tin và dịch vụ                                                  | QUỐC GIA<br>công mọi lúc, mọi nơi                                                                                           | Q va                  | õ Đặng Ngọc Giả 🎽 |
|-----------------------------------------------------------------------------------------|----------------------------------------------------------------------------------------------------|-----------------------|-------------------|
| Giới thiệu Thông tin và dịch vụ                                                         | Thanh toán trực tuyến 🛛 Phản ánh kiến ng                                                                                    | hị Thủ tục hành chính | Hỗ trợ            |
| Cống Dịch vụ công quốc gia > Thanh toán trực tuyển<br>Thanh toán nghĩa vụ tài chính     | > Thanh toán nghĩa vụ tài chính vẻ đát đai cho hộ gia đ<br>về đất đai cho hộ gia đình, cá nh                                | lình, cá nhân<br>Nân  |                   |
| Mã hồ sơ *                                                                              | Số CMND/CCCD *                                                                                                    | Mã bảo mật *          |                   |
| Nhập mã hổ sơ                                                                           | Nhập CMND/CCCD                                                                                                    | Nhập mã bảo mật       | c2g1bo 🕫          |
| Mã hồ sơ được ghi trong "Giấy tiếp nhận hồ<br>sơ và hẹn trả kết quả" <mark>Ví dụ</mark> | Số CMND/CCCD của người sử dụng đất;<br>người chuyến nhượng hoặc người nhận<br>chuyến nhượng đất và tài sản gắn liền với đất |                       |                   |
|                                                                                         | Tra cứu                                                                                                    |                       |                   |
| Câu hỏi thường gặp                                                                      |                                                                                                    | Hướng dẫn sử          | ử dụng            |

**Bước 4.** Thông tin về tài sản và nộp nghĩa vụ tài chính sẽ hiện lên chi tiết. Công dân chọn "Thanh toán" để thực hiện thanh toán. (Lưu ý: Mỗi lần chỉ thanh toán được 1 mã số thuế).

| l'hông tin tài sả | in:                |                                   |                             |                 |              |
|-------------------|--------------------|-----------------------------------|-----------------------------|-----------------|--------------|
| Thửa đất số:      | 0                  | Tờ bản đồ số: 0                   | )                           |                 |              |
| Số nhà/ đường phố | 5: Sanadi da Shapa | e ang sé transporte de la company | (Box 10)                    |                 |              |
| Phường/xã:        | Xã Nhơn Lý         | Quận/huyện:                       | Thành phố Quy Nhơn          | Tỉnh/thành phố: | Bình Định    |
| Thông tin nộp r   | nghĩa vụ tài chínl | h:                                |                             |                 |              |
| Chọn thanh toán   | Người nộp thuế     | Số thông bảo                      | Nội dung các khoản nộp NSNN | Số tiến (VNĐ)   | Hạn nộp      |
|                   | Bit To Date        | (TRANSPOL PROVIDER)               | Tiền sử dụng đất            | 2.000.000       | Xem chi tiết |
|                   | were incomprised   |                                   | Tổng tiền                   | 2,000.000       |              |
|                   |                    | 1000000031100001100000000000      | Thuế thu nhập cá nhân       | 2.000.000       | Xem chỉ tiết |
| 0                 | Manufacture a      | (10000000) 1000000000000000       | Lệ phí trước bạ             | 500.000         | Xem chi tiết |
|                   |                    |                                   |                             |                 |              |

Vui lòng chọn mỗi lần một mã số thuế để thực hiện thanh toán

Thanh toán

**Bước 5:** Sau khi bấm thanh toán, hệ thống tự động chuyển đến danh sách các ngân hàng hoặc trung gian thanh toán đã được Cổng Dịch vụ công quốc gia liên kết.

Tùy theo ứng dụng ngân hàng hoặc ví điện tử của công dân đã đăng ký và có tiền trong tài khoản. Công dân chủ động thanh toán bằng việc lựa chọn ngân hàng hoặc trung gian thanh toán.

|                   | mo          | - |                       |                                   | THANH TOÁN                                                    |
|-------------------|-------------|---|-----------------------|-----------------------------------|---------------------------------------------------------------|
| Chon ví điện      | tử          |   |                       |                                   | Giá trị thanh toán:<br>1.000.000 VND                          |
| http://pay.vtc.vn |             |   |                       |                                   | Phí giao dịch<br>0 VND                                        |
| S Ngàn Lượng, vn  | 14 TIAN     |   | CÓNG THANH TOÁN NAPAS |                                   | Nhà cung cấp<br>Cổng DVCQG - Thu phi                          |
| Vietcombank       | VietunBank® |   |                       | Các ngắn hàng khác<br>qua VNPTPay | Đơn hàng<br>Thanh toan thue dat_ma h<br>so<br>0007_ma so thue |
| 🗄 Chọn ngân h     | àng         |   |                       |                                   | Thông tin đơn hàng                                            |

Sau khi thanh toán thành công người dân có thể tải biên lai bằng cách bấm vào nút "**Thông tin biên lai thanh toán**".

### PHÀN B. HƯỚNG DÃN ĐỐI VỚI BỘ PHẬN TIẾP NHẬN VÀ TRẢ KẾT QUẢ TẠI BỘ PHẬN TIẾP NHẬN VÀ TRẢ KẾT QUẢ

Công chức, viên chức, nhân viên tiếp nhận, xử lý hồ sơ thủ tục hành chính thực hiện đăng nhập, đăng xuất hệ thống như thông thường theo đường dẫn dành cho cán bộ tiếp nhận, xử lý hồ sơ: <u>https://motcua.kontum.gov.vn</u>

Thực hiện tiếp nhận, xử lý hồ sơ thủ tục hành chính theo quy trình nội bộ của từng thủ tục hành chính đã được Chủ tịch Ủy ban nhân dân tỉnh phê duyệt và Quy trình điện tử của từng thủ tục hành chính đã được cấu hình trên Hệ thống thông tin giải quyết thủ tục hành chính tỉnh Kon Tum; đồng thời thực hiện việc số hóa hồ sơ, kết quả giải quyết thủ tục hành chính theo quy định tại Chương II (từ Điều 4 đến Điều 12) Thông tư số 01/2023/TT-VPCP ngày 05 tháng 4 năm 2023 của Văn phòng Chính phủ Quy định một số nội dung và biện pháp thi hành trong số hóa hồ sơ, kết quả giải quyết thủ tục hành chính và thực hiện thủ tục hành chính trên môi trường điện tử.

Các thao tác thực hiện số hóa hồ sơ, kết quả giải quyết thủ tục hành chính như sau:

## I. TIẾP NHẬN VÀ SỐ HÓA THÀNH PHẦN HỎ SƠ

\* Trường hợp sau khi tổ chức, cá nhân nộp hồ sơ bằng hình thức TRỰC TUYẾN

- Tại mục "*Hồ sơ chờ tiếp nhận*", Bộ phận Một cửa chọn hồ sơ "*Mới đăng ký*" để tiếp nhận.

| Hệ thống thông tin giải quyết TTHC tỉnh Kon Tum<br>BỘ PHẬN TN&TKQ CNVP ĐĂNG | ≕ CNVP đăng ký đất đai                                                               |                                                                           | 🛧   🔑 🏭 🦃 Plong   🔍 Nhập số hồ sơ 🛛 🛶 🖬 Tiếng Việt 🗸         |                               |                                 |            |  |
|-----------------------------------------------------------------------------|--------------------------------------------------------------------------------------|---------------------------------------------------------------------------|--------------------------------------------------------------|-------------------------------|---------------------------------|------------|--|
| KÝ ĐẤT ĐẠI HUYỆN KON PLÔNG                                                  | Danh sách công việc (4)                                                              | <ul> <li>Tiếp nhận hồ sơ trực t</li> </ul>                                | tuyến                                                        |                               |                                 |            |  |
| 🛱 Kho dữ liệu điện tử                                                       | Thực hiện nghĩa vụ tài chính 8                                                       | Mã số hồ sơ                                                               | Số CMND                                                      | Tên người nộp                 | Hình thức tiếp nhận *<br>Tất cả | Q Tim kiếm |  |
| 🖓 Xử lý hồ sơ 🔨                                                             | 📃 Mới đăng ký 🚺                                                                      | 2                                                                         |                                                              |                               |                                 |            |  |
| Hồ sơ chờ tiếp nhận <b>1</b>                                                |                                                                                      | Tîm kiếm năng cao 🗸                                                       |                                                              |                               |                                 |            |  |
| Tiếp nhận hồ sơ                                                             | STT Mã số hồ sơ                                                                      | Thủ tục                                                                   | Người nộp                                                    | Ngày nộp                      | Trạng thái                      | Thao tác   |  |
| Import hồ sơ từ file excel                                                  |                                                                                      |                                                                           |                                                              |                               |                                 |            |  |
| Xử lý hồ sơ                                                                 | H34.10.4.9-240511-00                                                                 | 1.004227.000.00.00.H34<br>- Đăng ký biến động về sử dụng đất, tài sản gắn | Võ Đặng Ngọc Giả<br>38, Phường Lê Lợi, Thành phố Kon Tum, Tỉ | 11/05/2024 11:29:22<br>nh Kon | Mới đãng ký                     |            |  |
| Hồ sơ không cần xử lý                                                       |                                                                                      | liền với đất do thay đổi thông tin về người được                          | Tum, Việt Nam                                                |                               |                                 |            |  |
| Tra cứu hồ sơ theo đơn vị                                                   | Hiển thị 10 💌                                                                        |                                                                           |                                                              |                               |                                 |            |  |
| Tra cứu hồ sơ toàn cơ quan                                                  |                                                                                      |                                                                           |                                                              |                               |                                 | K < 1 >    |  |
| Tra cứu hồ sơ cá nhân                                                       |                                                                                      |                                                                           |                                                              |                               |                                 |            |  |
| Cấu hình số hồ sơ                                                           |                                                                                      |                                                                           |                                                              |                               |                                 |            |  |
| 🕀 Thống kẻ bảo cáo 🗸                                                        |                                                                                      |                                                                           |                                                              |                               |                                 |            |  |
|                                                                             |                                                                                      |                                                                           |                                                              |                               |                                 |            |  |
|                                                                             | Hệ thống thông tin giải quyết TTHC tỉnh Ki<br>Địa điểm trụ sở 70 Lê Hồng Phong thành | on Tum<br>Inhố Kon Tum, tỉnh Kon Tum                                      |                                                              |                               |                                 |            |  |

- Bộ phận Một cửa tiếp nhận hồ sơ:

| Danh s       | sách công việc (4)             | ^                                                               | Tiếp nhận hồ sơ trực t                                                                | tuyến                                                                             |                                 |             |                            |     |
|--------------|--------------------------------|-----------------------------------------------------------------|---------------------------------------------------------------------------------------|-----------------------------------------------------------------------------------|---------------------------------|-------------|----------------------------|-----|
| 📕 Thu        | ực hiện nghĩa vụ tài chính     | B                                                               | Mã số hồ sơ                                                                           | Số CMND                                                                           | Tên người nộp                   | Tất cả      | ▼ Q Tìm kiế                | ếm  |
| 📕 Mó         | i đăng ký 1                    |                                                                 | Tim kiếm nâng cao 🗸                                                                   |                                                                                   |                                 |             |                            |     |
| STT          | Mã số hồ sơ                    | Thủ tục                                                         |                                                                                       | Người nộp                                                                         | Ngày nộp                        | Trạng thái  | Thao t                     | tác |
| 1            | H34.10.4.9-240511-00<br>01     | 1.004227.000.00.0<br>- Đăng ký biến độn<br>liền với đất do thay | <mark>DO.H34</mark><br>g về sử dụng đất, tài sản gắn<br>/ đổi thông tin về người được | <b>Võ Đặng Ngọc Giả</b><br>38, Phường Lê Lợi, Thành phố Kon Tum,<br>Tum, Việt Nam | 11/05/2024 11:29:22<br>Tỉnh Kon | Mới đăng ký |                            |     |
| Hiển thị     | 10 👻                           |                                                                 |                                                                                       |                                                                                   |                                 | 0           | Từ chối<br>Tiếp nhận hồ sơ | >   |
|              |                                |                                                                 |                                                                                       |                                                                                   |                                 | **          | Xem quy trình              |     |
|              |                                |                                                                 |                                                                                       |                                                                                   |                                 | *           | Yêu cầu bổ sung            |     |
|              |                                |                                                                 |                                                                                       |                                                                                   |                                 | C           | Xem lịch sử cập nhật       |     |
|              |                                |                                                                 |                                                                                       |                                                                                   |                                 | 0           | Tải văn bản của hồ sơ      |     |
|              |                                |                                                                 |                                                                                       |                                                                                   |                                 |             |                            |     |
|              |                                |                                                                 |                                                                                       |                                                                                   |                                 |             |                            |     |
| Uô thống 451 | ing tin giải guyết TT/ 10 tỉnh | Kan Tum                                                         |                                                                                       |                                                                                   |                                 |             |                            |     |

Đia điểm tru sở: 70 Lê Hồng Phong, thành phố Kon Tum, tỉnh Kon Tum

- Tại màn hình "Tiếp nhận hồ sơ" Bộ phận Một cửa chuyển sang tab "*Thành phần hồ sơ*"

| <ul> <li>Tiếp nhận hồ sơ</li> <li>Hồ sơ: H34.10.4.9-240511-0001</li> <li>Đảng ký biến động về sử dụng đất, tài sản gắn liên với đất do thay đổi thông tin về người được cấp Giấy chứng nhận (đổi tên hoặc giấy tờ pháp nhân, giấy tờ nhân thân, địa chỉ); giảm diện tích thủa đất do sạt lở tự nhiên; thay đổi về hạn chế quyền sử dụng dất, thay đổi về nghĩa vụ tài chính; thay đổi về tải sản gắn liên với đất so với nội dung đã đang ký, cấp Giấy chứng nhận (Cấp tính - trường hợp đã thành lập VP đảng ký đất đai)</li> </ul> |                                                                                                    |                                          |                                        |                          |  |  |  |
|----------------------------------------------------------------------------------------------------|----------------------------------------------------------------------------------------------------|------------------------------------------|----------------------------------------|--------------------------|--|--|--|
| DVCTT Một phần                                                                                                    |                                                                                                    |                                          |                                        |                          |  |  |  |
| Lĩnh vực: Đất đai                                                                                                    |                                                                                                    |                                          |                                        |                          |  |  |  |
| Quy trinh: 13 ngày làm việc - KPL-qd245-qt16-in mới Gi<br>Gửi tin nhắn cho người dân(0706020825) 🖍                                                                                                    | ây chứng nhận 🗹 Gửi email cho                                                                                                    | người dân(giavdn.ktm@vnpt.vn) 🔀          | 🖌 Gửi zalo cho người d                 | dân(0706020825) 🖍        |  |  |  |
| 🖻 Thông tin chung                                                                                                    | 🔚 Thành phần hồ sơ                                                                                                    | \$ Lệ phí                                | Thông tin chi tiết                     | 🛷 Hình thức nhận kết quả |  |  |  |
| Don đăng ký biến động đất đai, tài sản gần lấ     1 Bản chính     1 Bản sao                                                                                                    | Den dång ký biến động đất đai, tài sản gắn liên với đất (theo Mẫu số 09/DK);       Den dãng ký biến động đất đai, tài sản gắn liên với đất (theo Mẫu số 09/DK);       Den dãng ký biến động đất đai, tài sản gắn liên với đất (theo Mẫu số 09/DK);       (Click chuốt vào đây để mở Biểu mẫu giấy tớ)         I       Bán chính       Image: Chọn tệp tin       Image: Chọn tệp tin         I       Bán sao       Image: Chọn tệp tin       Image: Chọn tệp tin |                                          |                                        |                          |  |  |  |
| Bản gốc Giấy chứng nhận đã cấp                                                                                                    |                                                                                                    |                                          |                                        |                          |  |  |  |
| Bản chính                                                                                                    |                                                                                                    |                                          | 🧭 Chọn tệp tin                         |                          |  |  |  |
| O 1 Bản sao                                                                                                    |                                                                                                    |                                          | 🧷 Chọn tệp tin                         |                          |  |  |  |
| Văn bản công nhận của cơ quan nhà nước có                                                                                                    | thẩm quyền theo quy định của pháp lu                                                                                                    | ật đối với trường hợp cá nhân hoặc người | đại diện hộ gia đình thay đổi họ, tên; |                          |  |  |  |
| Bản chính                                                                                                    |                                                                                                    |                                          | 🧖 Chon têp tin                         |                          |  |  |  |

- Tại tab *"Thành phần hồ sơ"*, Bộ phận Một cửa thấy được các file của tổ chức, cá nhân đã đính kèm lên hồ sơ (tại vị trí mỗi file có dấu **...**). Sau đó Bộ phận Một cửa thực hiện *"Ký số"*.

| <ul> <li>Tiếp nhận hồ sơ</li> <li>Hõ sơ: H34.10.4.9-240511-0001</li> <li>Đăng kỳ biến động về sử dụng đất, tài sản gắn liền với đất do thay đổi thông tin về người được cấp Giấy chứng nhận (đổi tên hoặc giấy tờ pháp nhân, giấy tờ nhân thân, địa chỉ); giảm diện tích thửa đất do sạt lở tự nhiên; thay đổi về hạn chế quyền sử dụng đất; thay đổi về nghĩa vụ tài chính; thay đổi về tài sản gắn liền với đất so với nội dung đã đăng kỳ, cấp Giấy chứng nhận (Cấp tinh - trường hợp đã thành lập VP đăng kỳ dất đai)</li> <li>DVCTT Một phần</li> </ul> |                                          |                                            |                                                                                 |                                                                                        |  |  |  |
|----------------------------------------------------------------------------------------------------|------------------------------------------|--------------------------------------------|---------------------------------------------------------------------------------|----------------------------------------------------------------------------------------|--|--|--|
| Lĩnh vực: Đất đai<br>Quy trình: 13 ngày làm việc - KPL-qd245-qt16-in mới (                                                                                                    | Giấy chứng nhân                          |                                            |                                                                                 |                                                                                        |  |  |  |
| 🗹 Gửi tin nhắn cho người dân(0706020825) 🕑                                                                                                    | 🗸 🗸 Gửi email cho                        | người dân(giavdn.ktm@vnpt.vn) 🔀            | 🔽 Gửi zalo                                                                      | o cho người dân(0706020825) 🕑                                                          |  |  |  |
| 🖻 Thông tin chung                                                                                                    | Thành phần hồ sơ                         | \$ Lệ phí                                  | Thông tin chi tiê                                                               | ết 🤣 Hình thức nhận kết quả                                                            |  |  |  |
| <ul> <li>Đơn đăng kỳ biến động đất đai, tài sản gắn</li> <li>1 Bản chính</li> <li>1 Bản sao</li> <li>Bản gốc Giãy chứng nhận đã cấp</li> </ul>                                                                                                    | liền với đất (theo Mẫu số 09/DK);        | Đơn đảng ký biến động đất đai, tài sả      | n gắn liền với đất (theo Mẫn<br>1<br>TT Xem trước<br>Tải xuống tệp tin<br>V Xốa | u số 09/DK); (Click chuột vào đây để mở Biểu mẫu giấy tớ)<br>Chọn tệp tin<br>n tệp tin |  |  |  |
| <ul> <li>Bản chính</li> </ul>                                                                                                    |                                          |                                            | 🔆 Ký số sim                                                                     | n tệp tin                                                                              |  |  |  |
| O 1 Bản sao                                                                                                    |                                          |                                            | 🎸 Ký số Smart CA                                                                | n tệp tin                                                                              |  |  |  |
| Văn bản công nhận của cơ quan nhà nước đ                                                                                                    | có thẩm quyền theo quy định của pháp luậ | ật đối với trường hợp cá nhân hoặc người đ | Ký số Token 2                                                                   | -nọ, tên;                                                                              |  |  |  |
| 1 Bản chính                                                                                                    |                                          |                                            | 🔮 Ký số NEAC                                                                    | n tệp tin                                                                              |  |  |  |
| O 1 Bản sao                                                                                                    |                                          |                                            | C Xem lịch sử ký số                                                             | n tệp tin                                                                              |  |  |  |

- Sau khi ký số thành công, Bộ phận Một cửa thực hiện tiếp nhận hồ sơ

\* Trường hợp sau khi tổ chức, cá nhân nộp hồ sơ bằng hình thức TRỰC TIẾP

Công chức, viên chức, nhân viên tiếp nhận hồ sơ tại Bộ phận Tiếp nhận và Trả kết quả căn cứ thủ tục hành chính có quy định và việc khai thác Cơ sở dữ liệu quốc gia về dân cư để thực hiện tra cứu, khai thác thông tin công dân trên Cơ sở dữ liệu quốc gia về dân cư thông qua Hệ thống thông tin giải quyết thủ tục hành chính tỉnh (Xem hướng dẫn tại Phụ lục II kèm theo công văn số 1959/VP-TTHCC ngày 10/04/2023 của Văn phòng Ủy ban nhân dân tỉnh về việc hướng dẫn khai thác CSDL quốc gia về dân cư trong giải quyết thủ tục hành chính, dịch vụ công trực tuyến).

Các bước hướng dẫn tiếp nhận, số hóa như sau:

- Tại menu "*Tiếp nhận hồ sơ*", Bộ phận Một cửa chọn TTHC cần tiếp nhận, bấm chọn "*Tiếp nhận*".

| Hệ thống thông tin giải quyết TTHC tỉnh Kon Tum<br>R BỘ PHẬN TN&TKQ CNVP ĐĂNG | ≕ CNVP đăng ký đất đ                             | ai huyện Kon Plong                                                                                    |          | 🔒   🤗 🏭   🍪 Plong                                                                         | Q Nhập số hồ sơ | ··· Tiếng Việt ~ |
|-------------------------------------------------------------------------------|--------------------------------------------------|----------------------------------------------------------------------------------------------------|----------|-------------------------------------------------------------------------------------------|-----------------|------------------|
| KÝ ĐẤT ĐẠI HUYỆN KON PLÔNG                                                    | Tiếp nhận hồ sơ                                  |                                                                                                    |          |                                                                                           |                 |                  |
| 🖓 Xử lý hồ sơ                                                                 | Nhập từ khóa<br>Đăng ký biến động về sử dụng đất | , tài sản gần liền với Tất Cả                                                                         | ×        | Thủ tục<br>Tất cả 🔹                                                                       | Q Tin           | n kiếm           |
| Hồ sơ chờ tiếp nhận<br>Tiếp nhận hồ sợ <b>1</b>                               | Mã thủ tục                                       | Tên thủ tục                                                                                           | Lĩnh vực | Quy trình                                                                                 | Tiếp nhận hồ sơ | Thao tác         |
| Import hỗ sơ từ file excel                                                    | 1.004227.000.00.00.H                             | Đăng ký biến động về sử dụng đất, tài sản gắn liền<br>với đất do thay đổi thông tin về người được cấp | Đất đai  | KPL-qd245-qt16-in mởi Giấy chứng nhận                                                     | Tiếp nhận 2     |                  |
| xư lý no sơ<br>Hồ sơ không cần xử lý                                          | 1.004227.000.00.00.H<br>34                       | Đăng ký biến động về sử dụng đất, tài sản gắn liện<br>với đất do thay đổi thông tin về người được cấp | Đất đai  | KPL-qd245-qt16-xác nhận thay đổi vào Giấy<br>chứng nhận đã cấp                            | 📑 Tiếp nhận     |                  |
| Tra cứu hồ sơ theo đơn vị<br>Tra cứu hồ sơ toàn cơ quan                       | 1.004227.000.00.00.H<br>34                       | Đăng ký biến động về sử dụng đất, tài sản gắn liền<br>với đất do thay đối thông tin về người được cấp | Đất đại  | KPL-qd245-qt16-tructruyen-in mới Giấy chứng<br>nhận do trang IV Giấy chứng nhận không còn | 📑 Tiếp nhận     |                  |
| Tra cứu hồ sơ cá nhân<br>Cấu bình số hồ sơ                                    | □ 1.004227.000.00.00.H<br>34                     | Đăng ký biến động về sử dụng đất, tài sản gắn liền<br>với đất do thay đổi thông tin về người được cấp | Đất đai  | KPL-qd245-qt16-tructruyen-xác nhận thay đổi<br>Giấy chứng nhận đã cấp                     | vào 📑 Tiếp nhận |                  |
| Thống kê báo cáo                                                              | Hiến thị 10 👻                                    |                                                                                                    |          |                                                                                           |                 | K ( 1 )          |
| •                                                                             |                                                  |                                                                                                    |          |                                                                                           |                 |                  |
|                                                                               |                                                  |                                                                                                    |          |                                                                                           |                 |                  |
|                                                                               | Hà thống tháng tin giải nguật THP tịng           | s Ken Ture                                                                                            |          |                                                                                           |                 |                  |

- Tại tab *"Thông tin chung"*, Bộ phận Một cửa thực hiện kiểm tra danh tính số và cập nhật thông tin của tổ chức, cá nhân vào các trường thông tin trên hệ thống

| 🖻 Thông tin chung             | 🔚 Thành phần    | hồ sơ \$Lệ phí         |                         | Thông tin chi tiết                | 🚱 Hinh      | thức nhận kết quả |
|-------------------------------|-----------------|------------------------|-------------------------|-----------------------------------|-------------|-------------------|
| Kiểm tra danh tính số         |                 |                        |                         |                                   |             |                   |
| Họ và tên<br>Võ Đặng Ngọc Giả |                 | CMND/CCCD              | Ngày sinh<br>28/11/1999 |                                   | 'Kiếm tra   | Quét mã           |
| 🔿 Kiếm tra từ DVCQG 🛛 Ekiến   | n tra từ CSDLDC |                        |                         |                                   |             |                   |
| Họ và tên chủ hồ sơ *         |                 | Người nộp *            |                         | Số CMND/CCCD                      | /MST/MĂ ĐỊN | IH DANH *         |
| VÕ ĐẠNG NGỌC GIẢ              |                 | VÕ ĐẠNG NGỌC GIẢ       |                         |                                   |             |                   |
| Ngày cấp CMND/CCCD            |                 | Nơi cấp CMND/CCCD      |                         | Quốc gia *                        |             |                   |
| Nhập ngày cấp CMND            | =               | Chọn nơi cấp CMND/CCCD | ×                       | Việt Nam                          |             | ×                 |
| Ngày sinh 🛛                   |                 | Giới tính              |                         | Số điện thoại                     |             |                   |
| 28/11/1999                    | <b>m</b>        | Nam                    | ×                       | •                                 |             |                   |
| Tinh/TP *                     |                 | Quận/huyện *           |                         | Phường/xã *                       |             |                   |
| Tinh Kon Tum                  | × •             | Thành phố Kon Tum      | ×                       | <ul> <li>Phường Lê Lợi</li> </ul> |             | ×                 |
| Địa chỉ chỉ tiết *            |                 | Số Fax                 |                         | Email                             |             |                   |
|                               |                 |                        |                         |                                   |             |                   |

- Sau khi hoàn thành tại tab "Thông tin chung", Bộ phận Một cửa chuyển sang tab "*Thành phần hồ sơ*" đồng thời thực hiện công việc Scan (quét) thành phần hồ sơ, đính kèm file Scan lên hệ thống, ký số vào từng thành phần hồ sơ.

- Sau khi ký số thành công, Bộ phận Một cửa thực hiện tiếp nhận hồ sơ

II. TIẾP NHẬN HỎ SƠ SAU KHI CÁ NHÂN, HỘ GIA ĐÌNH ĐÃ THANH TOÁN TRỰC TUYẾN

- Tại mục "Hồ sơ chờ tiếp nhận", Bộ phận Một cửa chọn hồ sơ "Thực hiện nghĩa vụ tài chính".

| ≡⊂ Bộ    | phận TN&TKQ CNV                                                 | P đăng ký đất đai 🝷                                                                                                    |                                                                                                    | 1                                                                                                    | 🛉   🔗 🏢 🛞 a Tới (                                                                                                    | Q Nhập số hố sơ                                                                                                    | Tiếng Việt 🗸                                                                                                    |
|----------|-----------------------------------------------------------------|----------------------------------------------------------------------------------------------------|----------------------------------------------------------------------------------------------------|----------------------------------------------------------------------------------------------------|----------------------------------------------------------------------------------------------------|----------------------------------------------------------------------------------------------------|----------------------------------------------------------------------------------------------------|
| Danh     | sách công việc <mark>(4</mark> )                                | <ul> <li>Tiếp nhậr</li> </ul>                                                                                                    | n hồ sơ trực tuyến                                                                                                    |                                                                                                    |                                                                                                    |                                                                                                    |                                                                                                    |
|          | ược hiện nghĩa vụ tài chính                                     | 115 2 Mā số hồ sơ                                                                                                    | Số CMND                                                                                                    | Tên người nộp                                                                                                    | Hình thức tiếp nhận *<br>Tất cả                                                                                                    | Trạng thái chừng từ<br>Đã có chứng từ *                                                                                                    | Q, Tim kiếm                                                                                                    |
| E Di     | ing xử lý <mark>89</mark>                                       | Tìm kiếm nân                                                                                                    | 0 Ca0 🗸                                                                                                    |                                                                                                    |                                                                                                    |                                                                                                    |                                                                                                    |
|          |                                                                 |                                                                                                    |                                                                                                    |                                                                                                    |                                                                                                    |                                                                                                    |                                                                                                    |
| STT      | Mã số hồ sơ                                                     | Thủ tục                                                                                                    | Người nộp                                                                                                    | Ngày nộp                                                                                                    | Trạng thái                                                                                                    | Trạng thái chứng từ                                                                                                    | Thao tác                                                                                                    |
| 1        | H34.10.4.1-240508-00<br>82                                      | 2.000410.000.00.00.H34<br>- Đăng kỳ biến động quyền sử<br>dụng đất, quyền sở hữu tài sản                                                                                                    | NGUYÊN THANH VIỆT<br>ĐOÀN KẾT, THÒN KON RƠ BANG<br>1, Xã Vinh Quang, Thành phố                                                                                                    | 08/05/2024 16:13:46                                                                                                    | Thực hiện nghĩa vụ tài chính                                                                                                    | Đã có chứng từ                                                                                                    |                                                                                                    |
| 2        | H34.10.4.1-240506-00<br>46                                      | 2.000410.000.00.00.H34<br>- Đăng ký biến động quyền sử<br>dụng đất, quyền sở hữu tài sản                                                                                                    | CAO THỊ THỦY VẪN<br>IA CHIM, Thôn Tân An, Xã la<br>Chim, Thành phố Kon Tum, Tin                                                                                                    | 06/05/2024 14:52:32                                                                                                    | Thực hiện nghĩa vụ tài chính                                                                                                    | Đã có chứng từ                                                                                                    |                                                                                                    |
| 3        | H34.10.4.1-240502-00<br>55                                      | 2.000410.000.00.00.H34<br>- Đăng kỳ biến động quyền sử<br>dụng đất, quyền sở hữu tài sán                                                                                                    | NGÔ THỊ HẰNG<br>VINH QUANG, Đường Lê Quý<br>Đôn, Tổ 1, Khối 3, Thị trấn Đắk                                                                                                    | 02/05/2024 15:55:25                                                                                                    | Thực hiện nghĩa vụ tài chính                                                                                                    | Đã có chứng từ                                                                                                    |                                                                                                    |
|          | W84 10 4 1-240424-00                                            | 2.000410.000.00.00.H34                                                                                                    | NGUYỆN BẢ THƯƠNG                                                                                                    | 24/04/2024 07:53:23                                                                                                    |                                                                                                    |                                                                                                    |                                                                                                    |
| 4        | 05                                                              | <ul> <li>Đảng ký biến động quyền sử<br/>dụng đất, quyền sở hữu tài sản</li> </ul>                                                                                                    | TRƯỜNG CHINH, 86 SƯ VAN<br>HẠNH, Phường Duy Tân, Thành                                                                                                    |                                                                                                    | Thực hiện nghĩa vụ tài chính                                                                                                    | Đã có chứng từ                                                                                                    |                                                                                                    |
| 5        | H34.10.4.1-240415-00<br>48                                      | 2.000410.000.00.00.H34<br>- Đảng kỳ biến động quyền sử<br>dụng đất, quyền sở hữu tài sản                                                                                                    | <b>Lẻ Anh Sỹ</b><br>TRƯỜNG CHINH , Phướng Duy<br>Tân, Thành phố Kon Tưm, Tỉnh                                                                                                    | 15/04/2024 13:46:28                                                                                                    | Thực hiện nghĩa vụ tài chính                                                                                                    | Đã có chứng từ                                                                                                    |                                                                                                    |
| Hiến thị | 10 👻                                                            |                                                                                                    |                                                                                                    |                                                                                                    |                                                                                                    |                                                                                                    | K < 1 >                                                                                                    |
|          | Ex Bộ Đanh<br>I TI TI TI ĐI ĐI ĐI ĐI ĐI ĐI ĐI ĐI ĐI ĐI ĐI ĐI ĐI | Bộ phận TN&TKQ CNV           Danh sách công việc (4)           Thực hiện nghĩa vụ tải chính           Ding xử lý (2)           STT         Mã số hồ sơ           1         H34 10.4.1-24058-00           2         H34 10.4.1-24058-00           3         H34 10.4.1-24058-00           4         H34 10.4.1-24058-00           5         H34 10.4.1-24058-00           4         H34 10.4.1-24058-00           5         H34 10.4.1-24058-00           4         H34 10.4.1-24058-00           5         H34 10.4.1-24058-00           6         H34 10.4.1-24058-00           9         H34 10.4.1-24058-00           9         H34 10.4.1-24058-00           9         H34 10.4.1-24058-00           9         H34 10.4.1-24058-00           9         H34 10.4.1-24058-00           9         H34 10.4.1-24058-00           9         H34 10.4.1-24058-00           9         H34 10.4.1-24058-00           9         H34 10.4.1-24058-00           9         H34 10.4.1-24058-00           9         H34 10.4.1-24058-00           9         H34 10.4.1-24058-00 | E         Bộ phận TN&TKQ CNVP đăng ký đất đai •           Danh sách công việc (4)         Tiếp nhận           Thực hiện nghĩa vụ tải chính (1)         Tiếp nhận           Thực hiện nghĩa vụ tải chính (1)         Tiếp nhận           Thực hiện nghĩa vụ tải chính (1)         Tiếp nhận           Thư hện nghĩa vụ tải chính (1)         Tiếp nhận           Thư hện nghĩa vụ tải chính (1)         Tiếp nhận           Thư hện nghĩa vụ tải chính (1)         Quốc nghĩ và tải chính (1)           STT         Mã số hò sơ         Thủ tục           1         H54.10.4.1-240500-00         2.000410 0000 000.0154           2         H54.10.4.1-240500-00         2.000410 0000 00.0154           3         H54.10.4.1-240502-00         2.000410 0000 00.0154           3         H54.10.4.1-240412-00         2.000410 0000 00.0154           4         H54.10.4.1-240412-00         2.000410 0000 00.0154           5         H54.10.4.1-240412-00         2.000410 0000 00.0154           5         H54.10.4.1-240412-00         2.000410 0000 00.0154           5         H54.10.4.1-240412-00         2.000410 0000 00.0154           6         10         2.000410 0000 00.0154           6         10         2.000410 0000 00.0154           6         10         2.00 | Bộ phận TN&TKQ CNVP đảng ký đát đai +      Danh sách công việc (4)     Thực hiện nghĩa vụ tải chính (19)     Dùng xử lý (2)     Thức hiện nghĩa vụ tải chính (19)     Dùng xử lý (2)     Thức hiện nghĩa vụ tải chính (19)     Dùng xử lý (2)     Thức hiện nghĩa vụ tải chính (19)     Dùng xử lý (2)     Thức hiện nghĩa vụ tải chính (19)     Dùng xử lý (2)     Thức hiện nghĩa vụ tải chính (19)     Dùng xử lý (2)     Thức hiện nghĩa vụ tải chính (19)     Dùng xử lý (2)     Thức hiện nghĩa vụ tải chính (19)     Dùng xử lý (2)     Thức hiện nghĩa vụ tải chính (19)     Dùng xử lý (2)     Thức hiện nghĩa vụ tải chính (19)     Dùng xử lý (2)     Thức hiện nghĩa vụ tải chính (19)     Dùng xử lý (2)     Thức hiện nghĩa vụ tải chính (19)     Dùng xử lý (2)     Thức hiện nghĩa vụ tải chính (19)     Dùng xử lý (2)     Dùng xử lý (2)     Dùng xử l | Start         Na so ho so         Thú tục         Người nộn         Người nộn           1         Hột 10.4.1:24058-00         2000410 0000 000.0144         Người nở         00/05/2024 16:33.46           2         Hột 10.4.1:24058-00         2000410 0000 000.0144         Người nở         00/05/2024 16:33.46           2         Hột 10.4.1:24058-00         2000410 0000 000.0144         Người Nhà nhà nhà nhà nhà nhà nhà nhà nhà nhà n | Ex Bôp phận TN&TKQ CNVP đăng ký dất đải +   Danh sách công việc (4)   Image: The phận hồ sơ trực tuyến   Image: The phận hồ sơ trực tuyến   Image: The phận hồ sơ trực tuyến   Image: The phận hồ sơ   Image: The phận hồ sơ   Image: The phận hổ sơ   Image: The phận hổ sơ   Image: The phận hổ sơ   Image: The phận hổ sơ   Image: The phán hổ sơ   Image: The phán hổ sơ <tr< td=""><td>E Bộ phận TN&amp;TKQ CNVP đăng kỷ đất dai •   Danh sách công việc (4)                                                                                                    &lt;</td></tr<> | E Bộ phận TN&TKQ CNVP đăng kỷ đất dai •   Danh sách công việc (4)                                                                                                    < |

- Tại đây, bộ phận Một cửa có thể xem trạng thái chứng từ, các hồ sơ đã thực hiện thanh toán thành công trạng thái chứng từ sẽ là "Đã có chứng từ"

| Danh s   | Danh sách công việc (4) 🔨 Tiếp nhận hồ sơ trực tuyến |                                                                   |                                          |                                                  |                                                        |        |                |                                 |                                       |            |
|----------|------------------------------------------------------|-------------------------------------------------------------------|------------------------------------------|--------------------------------------------------|--------------------------------------------------------|--------|----------------|---------------------------------|---------------------------------------|------------|
| 📕 Thu    | ực hiện nghĩa vụ tài chính                           | 115                                                               | Mã số hồ sơ                              |                                                  | Số CMND                                                |        | Tên người nộp  | Hình thức tiếp nhận *<br>Tất cả | Trạng thải chứng từ<br>Đã có chứng từ | Q Tìm kiếm |
| 📕 Dừ     | ng xử lý <mark>89</mark>                             | ],                                                                | Tìm kiếm nâng                            | cao 🗸                                            |                                                        |        |                |                                 |                                       |            |
| STT      | Mã số hồ sơ                                          | Thủ tục                                                           |                                          | Người nộp                                        |                                                        | Ngày i | nộp            | Trạng thái                      | Trạng thái chứng t                    | ừ Thao tác |
| 1        | H34.10.4.1-240508-00<br>82                           | 2.000410.000.00.00<br>- Đăng ký biến động<br>dụng đất, quyền sở h | ).H34<br>quyền sử<br>hữu tài sản         | <b>NGUYỄN TH</b><br>ĐOÀN KẾT, T<br>1, Xã Vinh Qu | <b>IANH VIỆT</b><br>HÔN KON RƠ BANG<br>Jang, Thành phố | 08/05  | /2024 16:13:46 | Thực hiện nghĩa vụ tài chỉn     | h Đã có chứng từ                      | ] …        |
| 2        | H34.10.4.1-240506-00<br>46                           | 2.000410.000.00.00<br>- Đằng ký biến động<br>dụng đất, quyền sở h | ).H34<br>quyền sử<br>hữu tài sản         | CAO THỊ TH<br>IA CHIM, Thố<br>Chim, Thành        | <b>lÚY VÂN</b><br>ờn Tân An, Xã Ia<br>phố Kon Tum, Tỉn | 06/05  | /2024 14:52:32 | Thực hiện nghĩa vụ tài chín     | h Đã có chứng từ                      |            |
| 3        | H34.10.4.1-240502-00<br>55                           | 2.000410.000.00.00<br>- Đăng ký biến động<br>dụng đất, quyền sở h | ). <b>H34</b><br>quyền sử<br>hữu tài sản | NGÔ THỊ HẢ<br>VINH QUANC<br>Đôn, Tổ 1, Kh        | Á <b>NG</b><br>5, Đường Lê Quý<br>ối 3, Thị trấn Đắk   | 02/05  | /2024 15:55:25 | Thực hiện nghĩa vụ tài chín     | h Đã có chứng từ                      |            |
| 4        | H34.10.4.1-240424-00<br>05                           | 2.000410.000.00.00<br>- Đăng ký biến động<br>dụng đất, quyền sở h | ). <b>H34</b><br>quyền sử<br>hữu tài sản | NGUYỄN BẢ<br>TRƯỜNG CH<br>HẠNH, Phườ             | <b>THƯƠNG</b><br>INH, 86 SƯ VẠN<br>ng Duy Tân, Thành   | 24/04  | /2024 07:53:23 | Thực hiện nghĩa vụ tài chín     | h Đã có chứng từ                      |            |
| 5        | H34.10.4.1-240415-00<br>48                           | 2.000410.000.00.00<br>- Đăng ký biến động<br>dụng đất, quyền sở h | ).H34<br>quyền sử<br>hữu tài sắn         | <b>Lê Anh Sỹ</b><br>TRƯỜNG CH<br>Tân, Thành p    | INH , Phường Duy<br>hố Kon Tum, Tỉnh                   | 15/04  | /2024 13:46:28 | Thực hiện nghĩa vụ tài chín     | h Đã có chứng từ                      |            |
| Hiển thị | 10 👻                                                 |                                                                   |                                          |                                                  |                                                        |        |                |                                 |                                       | K ( 1 )    |

- Cán bộ thực hiện xác nhận nghĩa vụ tài chính bằng cách bấm vào dấu 3 chấm và chọn *"Xác nhận nghĩa vụ tài chính"* 

| Danh | Danh sách công việc (4) ^ Tiếp nhận hồ sơ trực tuyến |                                                                                          |                                                                                        |                     |                                 |                                                                      |  |  |
|------|------------------------------------------------------|------------------------------------------------------------------------------------------|----------------------------------------------------------------------------------------|---------------------|---------------------------------|----------------------------------------------------------------------|--|--|
|      | nực hiện nghĩa vụ tài chính                          | 115 Mã số hồ sơ                                                                          | Số CMND                                                                                | Tên người nộp       | Hình thức tiếp nhận *<br>Tất cả | Trạng thải chứng từ<br>Đã có chứng từ 🔹 🔍 Tìm kiếm                   |  |  |
| E Di | img xử lý <mark>89</mark>                            | Tìm kiếm nân                                                                             | g cao 🗸                                                                                |                     |                                 |                                                                      |  |  |
| STT  | Mã số hồ sơ                                          | Thủ tục                                                                                  | Người nộp                                                                              | Ngày nộp            | Trạng thái                      | Trạng thái chứng từ Thao tác                                         |  |  |
| 1    | H34.10.4.1-240508-00<br>82                           | 2.000410.000.00.00.H34<br>- Đăng ký biến động quyền sử<br>dụng đất, quyền sở hữu tài sản | <b>NGUYỄN THANH VIỆT</b><br>ĐOÀN KẾT, THÔN KON RƠ BANG<br>1, Xã Vinh Quang, Thành phố  | 08/05/2024 16:13:46 | Thực hiện nghĩa vụ tài chính    | Đã có chứng từ … 1                                                   |  |  |
| 2    | H34.10.4.1-240506-00<br>46                           | 2.000410.000.00.00.H34<br>- Đăng ký biến động quyền sử<br>dụng đất, quyền sở hữu tài sản | <b>CAO THỊ THỦY VÂN</b><br>IA CHIM, Thôn Tân An, Xã la<br>Chim, Thành phố Kon Tum, Tìn | 06/05/2024 14:52:32 | Thực hiện nghĩa vụ tài chính    | Xác nhận nghĩa vụ tài chính 2                                        |  |  |
| 3    | H34.10.4.1-240502-00<br>55                           | 2.000410.000.00.00.H34<br>- Đăng ký biến động quyền sử<br>dụng đất, quyền sở hữu tài sản | <b>NGÔ THỊ HẰNG</b><br>VINH QUANG, Đường Lê Quý<br>Đôn, Tổ 1, Khối 3, Thị trấn Đắk     | 02/05/2024 15:55:25 | Thực hiện nghĩa vụ tài chính    | <ul> <li>Yêu cầu bố sung</li> <li>Xem lịch sử cập nhật</li> </ul>    |  |  |
| 4    | H34.10.4.1-240424-00<br>05                           | 2.000410.000.00.00.H34<br>- Đăng ký biến động quyền sử<br>dụng đất, quyền sở hữu tài sản | <b>NGUYỄN BẢ THƯƠNG</b><br>TRƯỜNG CHINH, 86 SƯ VẠN<br>HẠNH, Phường Duy Tân, Thành      | 24/04/2024 07:53:23 | Thực hiện nghĩa vụ tài chính    | <ul> <li>Yêu cầu rút hồ sơ</li> <li>Tải văn bản của hồ sơ</li> </ul> |  |  |
| 5    | H34.10.4.1-240415-00<br>48                           | 2.000410.000.00.00.H34<br>- Đăng ký biến động quyền sử<br>dụng đất, quyền sở hữu tài sản | <b>Lê Anh Sỹ</b><br>TRƯỜNG CHINH , Phường Duy<br>Tân, Thành phố Kon Tum, Tỉnh          | 15/04/2024 13:46:28 | Thực hiện nghĩa vụ tài chính    | Đã có chứng từ •••                                                   |  |  |

- Tại màn hình "Tiếp nhận hồ sơ" Bộ phận Một cửa chuyển sang tab "*Thành phần hồ sơ*"

| ← Tiếp nhận hồ sơ<br>Hồ sơ: H34.10.4.1-240415-0048<br>☜ Đảng kỳ biến động quyền sử dụng đất, quyển sử dụng đất, quyền sử dụng đất, quyền sử hữu                                                                                                    | uyền sở hữu tài sản gắn liện với đất trong các trường<br>tài sản gắn liện với đất của vợ hoặc chồng thành củi                               | j hợp chuyến nhượng, cho thuê, cho thuê lại,<br>chung vợ và chồng; tăng thêm diện tích do                                                                                                    | thừa kẽ, tặng cho, góp vốn bằng quyền s<br>nhận chuyển nhượng, thừa kế, tặng cho q                                | ử dụng đất, quyền sở hữu tài sản gần liền với<br>uyền sử dụng đất đã có Giấy chứng nhận                                       |  |  |  |  |
|----------------------------------------------------------------------------------------------------|----------------------------------------------------------------------------------------------------|----------------------------------------------------------------------------------------------------|----------------------------------------------------------------------------------------------------|----------------------------------------------------------------------------------------------------|--|--|--|--|
| Bộ phận TN&TKQ CNVP đăng ký đất đai                                                                                                    | thành phố Kon Tum                                                                                                    |                                                                                                    |                                                                                                    |                                                                                                    |  |  |  |  |
| Chưa cung cấp DVCTT                                                                                                    |                                                                                                    |                                                                                                    |                                                                                                    |                                                                                                    |  |  |  |  |
| Lĩnh vực: Đất đai                                                                                                    |                                                                                                    |                                                                                                    |                                                                                                    |                                                                                                    |  |  |  |  |
| Quy trình: 10 ngày làm việc - TPO-Trường hợp >                                                                                                    | xác nhận trên trang 3,4 (Giao quyền cho Chi nhánh kỳ                                                                                        | i, có hiệu lực từ ngày 23/6/2023)                                                                                                    |                                                                                                    |                                                                                                    |  |  |  |  |
| Gửi tin nhắn cho người dân(0916281689)                                                                                                    | 🗹 🔽 🔽 Gửi email cho r                                                                                                    | gười dân(syla.ktm@gmail.com) 🕑                                                                                                    | 🔽 Gửi zalo cho người (                                                                                            | lân(0916281689) 🕑                                                                                                    |  |  |  |  |
| Thông tin chung                                                                                                    | 🔚 Thành phần hồ sơ                                                                                                    | \$ Lệ phí                                                                                                    | Thông tin chi tiết                                                                                                | 👹 Hình thức nhận kết quả                                                                                                    |  |  |  |  |
| chuyên quyền tại điểm 4 Mục I của Mâu số<br>như sau: "Nhận (ghi hình thức chuyển qi<br>dụng đất từ ngày 01/7/2007 đến trước ngi<br>ương)";                                                                                                    | 5 09/ÐK ban hành kèm theo Thông tư số 33/201<br>uyền sử dụng đất)m2 đất (ghi diện tích đất nh<br>ày 01/7/2014 là m2 và từ ngày 01/7/2014 đế | 7/TT-BTNMT (được sửa đôi, bố sung tại 1<br>iận chuyển quyền); tổng diện tích đất nôr<br>n nay là m2 (ghi cụ thể diện tích nhận diện tích nhận diện tích nhậ | 'hông tư sõ 14/2023/TT-BTNMT ngày<br>ıg nghiệp đang sử dụng do nhận chuy<br>chuyển quyền theo từng loại đất, từng | 16 tháng 10 năm 2023) (Lý do biến động)<br>ển quyền và đã đăng ký chuyển quyền sử<br>địa bàn tỉnh, thành phố trực thuộc Trung |  |  |  |  |
| Bản chính                                                                                                    |                                                                                                    | BÐ_0036.pdf                                                                                                    | •••                                                                                                    | 🤗 Chọn tệp tin                                                                                                    |  |  |  |  |
| O 1 Bản sao                                                                                                    |                                                                                                    |                                                                                                    | 🧭 Chọn tệp tin                                                                                                    |                                                                                                    |  |  |  |  |
| (2) Hợp đông, văn bán về việc chuyến đổi, chuyến nhượng, cho thuê, cho thuê lại, thừa kế, tặng cho quyền sử dụng đất, quyền sở hữu tài sản gắn liền với đất; góp vốn bằng quyền sử dụng đất, quyền sở hữu tài sản gắn liền với đất; chuyến quyền sử dụng đất, quyền sở hữu tài sản gắn liền với đất; chuyến quyền sử dụng đất, quyền sở hữu tài sản gắn liền với đất của vợ hoặc chồng thành của chung vợ và chồng theo quy định. Trường hợp người thừa kế quyền sử dụng đất, quyền sở hữu tài sản gắn liền với đất của vợ hoặc chồng thành của chung vợ và chồng theo quy định. Trường hợp người thừa kế quyền sử dụng đất, quyền sở hữu tài sản gắn liền với đất của vợ hoặc chồng thành của chung vợ và chồng theo quy định. Trường hợp người thừa kế quyền sử dụng đất, quyền sở hữu tài sản gắn liền với đất của vợ hoặc chồng thành của chung vợ và chồng theo quy định. Trường hợp người thừa kế quyền sử dụng đất, quyền sở hữu tài sản gắn liền với đất của vợ hoặc chồng thành của chung vợ và chồng theo quy định. Trường hợp người thừa kế quyền sử dụng đất, quyền sở hữu tài sản gắn liền với đất là người dụn nhất thì phải có đơn đề nghị được đăng kỳ thừa kế quyền sử dụng đất, quyền sở hữu tài sản gắn liền với đất của người thừa kế; |                                                                                                    |                                                                                                    |                                                                                                    |                                                                                                    |  |  |  |  |
| Bản chính                                                                                                    |                                                                                                    | HĐ Sỹ_0002.pdf                                                                                                    | •••                                                                                                    | 🧭 Chọn tệp tin                                                                                                    |  |  |  |  |

- Tại tab "*Thành phần hồ sơ*", Bộ phận Một cửa thấy được các file Chứng từ nghĩa vụ tài chính về đất đai của hộ gia đình, cá nhân đã thực hiện

| Hệ thống thông tin giải quyết TTHC tỉnh Kon Tum<br>BỘ PHẬN TN&TKQ CNVP ĐĂNG<br>KÝ ĐẤT ĐAI THÀNH PHỐ KON | O 1 Bin sao                                                                                                    |                                            | 🥜 Chọn tếp tin |                |  |  |
|----------------------------------------------------------------------------------------------------|----------------------------------------------------------------------------------------------------|--------------------------------------------|----------------|----------------|--|--|
| TUM                                                                                                    | (1) Đơn đề nghị cấp lại, cấp đổi Giấy chứng nhận quyền sử dụng đất, quyền sở hữu nhà ở và tài si                                 | ản khác gắn liên với đất theo Mẫu số 10/Đ  | к              |                |  |  |
| Kho dữ liệu điện tử                                                                                     | •                                                                                                    |                                            |                |                |  |  |
| Xử lý hồ sơ ^                                                                                           | 1 Ban chinh                                                                                                    |                                            | Chọn tẹp tin   |                |  |  |
| Hồ sơ chờ tiếp nhận                                                                                     | 1 Bản sao                                                                                                    |                                            | 🥜 Chọn tệp tin |                |  |  |
| Tiếp nhận hồ sơ<br>Import hồ sơ từ file excel                                                           | Chứng từ thực hiện nghĩa vụ tài chính; giấy tỏ liên quan đến việc miễn, giám nghĩa vụ tài chính về                               | đất đai, tài sản gắn liền với đất (nếu có) |                |                |  |  |
| Xử lý hồ sơ                                                                                             | Bản chính                                                                                                    |                                            | 🥔 Chọn tệp tin |                |  |  |
| Hồ sơ không cần xử lý                                                                                   | 0                                                                                                    |                                            |                |                |  |  |
| Tra cứu hồ sơ theo đơn vị                                                                               | 1 Bản sao                                                                                                    |                                            | 🏉 Chọn tệp tin |                |  |  |
| Tra cứu hỗ sơ toàn cơ quan<br>Tra cứu hỗ sơ cá nhân<br>Cấu hình số hỗ sơ                                | Chúng từ nghĩa vụ tài chính về đất đai                                                                                           | file_1715358161.pdf                        |                | 🛞 Chọn tệp tin |  |  |
| Thống kẽ bảo cảo 🗸 🗸                                                                                    | Chứng từ nghĩa vụ tài chính về đất đại                                                                                           |                                            |                |                |  |  |
| . Tra cứu CSDLQG về dân cư 🗸 🗸                                                                          | Giếy từ chủng thực                                                                                                    | file_1715358199.pdf                        |                | 🥜 Chọn tệp tin |  |  |
|                                                                                                    | + Thêm chứng từ  thống thống tin giải quyết TTHC tỉnh Kon Tum Dia điểm trụ số. 70 Lê Hông Phong, thành phố Kon Tum, tỉnh Kon Tum | <b>a</b> Luo                               |                |                |  |  |

- Bộ phận Một cửa có thể thực hiện kiểm tra, xem trước bằng cách bấm vào dấu 3 chấm và chọn chức năng xem trước

| O 1 Bản sao                                                                                            |                              |           | 🤗 Cho                           | yn tệp tin     |
|----------------------------------------------------------------------------------------------------|------------------------------|-----------|---------------------------------|----------------|
| (1) Đơn đề nghị cấp lại, cấp đối Giấy chứng nhận quyền sử dụng đất, quyền sở hữu nhà ở và tài sản ki   | hác gắn liền với đất theo M  | न         | Xem trước 2                     |                |
| Bán chính                                                                                              |                              | 6         | Tải xuống tệp tin               | n tệp tin      |
| O 1 Bản sao                                                                                            |                              | ×         | Xóa                             | n tệp tin      |
| Chứng từ thực kiến nghĩa uu tài chính: ciếu từ liên quan đến việc miễn, ciếm nghĩa uu tài chính vũ đết | đại tài cản cắn liên với đấ  | •         | Ký số sim                       |                |
| Chung từ thực niện nghĩa vụ tại chính, giay tô liên quan đen việc miên, giam nghĩa vụ tại chính về dất | dai, tai san gan ilen voi da | 4         | Ký số Smart CA                  |                |
| 1 Bản chính                                                                                            |                              | -         | Ký số Token                     | n tệp tin      |
| O 1 Bán sao                                                                                            |                              | <b>\$</b> | Ký số VNPT-CA                   | n tệp tin      |
| Chứng từ nghĩa vụ tài chính về đất đai                                                                 |                              | ¢         | Ký số NEAC<br>Xem lịch sử ký số |                |
| Giấy tờ chứng thực                                                                                     | file_1715358181.pdf          |           | 1                               | 🧭 Chọn tệp tin |
| Chứng từ nghĩa vụ tài chính về đất đai                                                                 |                              |           |                                 |                |
| Giấy tở chúng thực                                                                                     | File_1715358199.pdf          |           |                                 | 🧭 Chọn tệp tin |
| + Thèm chứng từ                                                                                        |                              |           |                                 |                |
| 💽 Xác nhận                                                                                             | 🖬 ແໜ                         |           | •••                             |                |

- Sau khi kiểm tra hồ sơ đã đầy đủ chứng từ, Bộ phận Một cửa thực hiện bấm "Xác nhận" và chuyển hồ sơ để xử lý tiếp theo quy trình nội bộ.

### III. TRẢ KẾT QUẢ GIÁY; BÓC TÁCH DỮ LIỆU TỪ KẾT QUẢ ĐIỆN TỬ ĐÃ ĐƯỢC SỐ HÓA

Sau khi cơ quan chuyên môn trả kết quả giấy và kết quả điện tử trên Hệ thống thông tin giải quyết thủ tục hành chính, Bộ phận Một cửa **phải thực hiện lưu kho và bóc tách dữ liệu của kết quả điện tử.** 

- Tại màn hình "Chi tiết hồ sơ", Bộ phận Một cửa tìm nút "Lưu vào kho"

| ← Xử lý hồ sơ                                                                                                    |                                                                                                    |                                                              |                                                                                                    |                                                            |                                                                  |                                                                                   |
|----------------------------------------------------------------------------------------------------|----------------------------------------------------------------------------------------------------|--------------------------------------------------------------|----------------------------------------------------------------------------------------------------|------------------------------------------------------------|------------------------------------------------------------------|-----------------------------------------------------------------------------------|
| Được tiếp nhận         Hồ sơ: H34.10.4.9-240!           Đảng ký biến động về sử dụng đất, tài sản<br>do sạt lở tự nhiên; thay đối về hạn chế quy<br>thành lập VP đăng ký đất đai)           m         Bộ phận TN&TKQ CNVP đăng ký đất đai h<br>DVCTT Một phần           Lĩnh vực: Đất đai<br>Quy trình: 13 ngày làm việc - KPL-qd245-qt16-in | 511-0001<br>I gần liên với đất do thay đối thôr<br>rền sử dụng đất; thay đối về nghĩ<br><mark>uyện Kon Plông</mark><br>I mới Giấy chứng nhận | ng tin về người được cấp G<br>ía vụ tài chính; thay đổi về t | ấy chứng nhận (đối tên hoặc gi<br>ài sản gắn liền với đất so với nộ<br>Văn yiện với đất so với nộ         | ấy tờ pháp nhân, gi<br>ội dung đã đăng ký,<br>➡ In phiếu ∨ | ấy tờ nhân thân, địa c<br>cấp Giấy chúng nhận<br>Tập Lưu vào kho | hì); giảm diện tích thửa đất<br>(Cấp tỉnh - trường hợp đã<br>(Vậc nhận hoàn thành |
| Thời gian xử lý                                                                                                    |                                                                                                    |                                                              | Người xử lý                                                                                               |                                                            |                                                                  |                                                                                   |
| Ngày tiếp nhận: 11/05/2024 13:49:06           Ngày hẹn trả: 30/05/2024 07:00:00           II Hạn xử lý toàn quy trình: 30/05/2024 07:00           Thời gian còn lại: 0 ngày 2 giờ 0 ph           Hinh thức tiếp nhận: Trực tuyến           Hinh thức niện kết quả hồ sơ: Nhận trực                                                           | )0:00 - 13 ngày làm việc (Còn lại <b>0</b> ngà<br>tút <b>0</b> giây<br>tiếp                                                                  | ày 0 giờ 0 phút 0 giây )                                     | <ul> <li>Công việc: B1: Tiếp nhận</li> <li>Tên người xử lý: CNVP đảng</li> <li>Người theo dõi:</li> </ul> | ký đất đai huyện Kon                                       | Plong                                                            |                                                                                   |
| 🖄 Thông tin chung                                                                                                    | 🔚 Thành phần hồ sơ                                                                                                    | \$ Lệ phí                                                    | Thông tin chi tiết                                                                                        | 🛃 Hình th                                                  | ức nhận kết quả                                                  |                                                                                   |

- Sau khi chọn *"Lưu vào kho"*, hệ thống sẽ mở giao diện kho của cán bộ, ở đây Bộ phận Một cửa có thể lưu thành phần hồ sơ và kết quả chung một lúc khi đã xử lý xong hồ sơ.

| Hệ thống thông tin giải m<br>BỘ PHÂN TN8                                                     | wết TTHC tỉnh Kon Tum<br>Lưu giấy tờ vào kho                                                                                                    |                                                                                                    |                                                                                      |                                       |                                                     | ×                                      | Tiếng Vi                            |
|----------------------------------------------------------------------------------------------|----------------------------------------------------------------------------------------------------|----------------------------------------------------------------------------------------------------|--------------------------------------------------------------------------------------|---------------------------------------|-----------------------------------------------------|----------------------------------------|-------------------------------------|
| KY ĐAT ĐAI H<br>Kho đữ liệu điện tử<br>Xử lý hồ sơ<br>Hô sơ chô tiếp nhận<br>Tiếp nhận hồ sơ | Mỹ bồ sơ: H34 10 4 9-24051<br>Thủ tục: Đảng kỳ biến đóng v<br>đổi về hạn chế quyền sử dụng<br>Mỹ thủ bụ: 1.04227.000 00<br>Chủ hồ sơ: Về Đặng Ngọc Giá<br>Danei SÁCH TPHS/KQ | 1-0001<br>8 sử dụng đất, tài sản gắn liên với đất do thay đổi thông tin về nguhi được cấp Giếy chang nh<br>đất thay đổi về nghĩa vự tài chính: thay đổi về tài sắn gắn liên với đất so với nội dụng đã dẫn<br>100 H34<br>( CCCD: 062099005649, Ngày sinh: 28/11/1999) | án (đối tên hoặc giếy tờ pháp nhân, giếy<br>g kỳ, cấp Giếy chưng nhân (Cấp tính - tr | tờ nhân thân, địa<br>ròng hợp đã thần | chỉ); giám điện tích thủ<br>h lập VP đảng kỷ đất đi | ra đất do sạt lớ tự nhiên; thay<br>ai) | iện tích thứa đấ<br>- trường hợp đã |
| Import hồ sơ từ file exce                                                                    | Mã TPHS/KQ                                                                                                    | Tên TPHS/KQ                                                                                                    | Thuộc tinh                                                                           | Số giấy tờ                            | Trạng thái                                          | Thao tác                               |                                     |
| Xử lý hồ sơ<br>Hộ sợ không cần xử lý                                                         | KQ.G13.000056                                                                                                    | Giấy chứng nhận quyền sử dụng đất quyền sở hữuxem thêm                                                                                                    |                                                                                      |                                       | Chưa lưu                                            | Ð                                      |                                     |
| Tra cứu hồ sơ theo đơn                                                                       | KQ.G13.000057                                                                                                    | Ghi vào số địa chính và lập hồ sơ để Nhà nước q <mark>xem thêm</mark>                                                                                                    | ··· 🗇 🗣 🖣 🗖                                                                          |                                       | Chưa lưu                                            | Ð                                      |                                     |
| Tra cứu hồ sơ toàn cơ q                                                                      | -                                                                                                    |                                                                                                    |                                                                                      |                                       |                                                     |                                        | 2 migrifioan man                    |
| Tra cứu hồ sơ cá nhân                                                                        | CHỦ THÍCH THÀNH PHẦN HỜ SƠ/N                                                                                                    | KÊT QUÂ                                                                                                    |                                                                                      |                                       |                                                     |                                        |                                     |
| Cấu hình số hồ sơ                                                                            | <ul> <li>Giấy tờ kết quả nhưng lại</li> <li>Giấy tờ kết quả</li> <li>Thành nhữn hà ng quốn</li> </ul>                                                                        | i nằm trong danh mục TPHS trên dữ liệu QG, vui lòng khai báo lại ở đầu QG                                                                                                    |                                                                                      |                                       |                                                     |                                        |                                     |
| Thống kê bảo cáo                                                                             | <ul> <li>Thành phản hỏ sơ quốc</li> <li>Thành phần hỏ sơ quốc</li> </ul>                                                                                                    | gia va thuộc thủ tục<br>gia nhưng không thuộc thủ tục                                                                                                    |                                                                                      |                                       |                                                     |                                        |                                     |
|                                                                                              | <ul> <li>Thanh phan hò sơ do BN</li> <li>Thành phần hò sơ do BN</li> </ul>                                                                                                   | .DP tự tạo<br>IDP tự tạo và chưa được liên kết với giấy tờ kho                                                                                                    |                                                                                      |                                       |                                                     |                                        |                                     |
|                                                                                              | Lưu ý:<br>- Đối với thành phần hỗ sơ bại                                                                                                    | n chỉ được phép lưu những thành phần là kết quả của hồ sợ cũ (có mã kết quá thay thể). Vui l                                                                                                    | iòng truy cập vào quân trị DVCQG để cập                                              | nhật và đồng bộ                       | lại dữ liệu.                                        |                                        |                                     |
|                                                                                              |                                                                                                    |                                                                                                    |                                                                                      |                                       |                                                     |                                        |                                     |
|                                                                                              |                                                                                                    |                                                                                                    |                                                                                      |                                       |                                                     |                                        |                                     |
| 1                                                                                            |                                                                                                    |                                                                                                    |                                                                                      |                                       |                                                     |                                        |                                     |
| 37 -                                                                                         |                                                                                                    |                                                                                                    |                                                                                      |                                       |                                                     |                                        | āp nhật thông tir                   |
|                                                                                              |                                                                                                    |                                                                                                    |                                                                                      |                                       |                                                     |                                        |                                     |
|                                                                                              |                                                                                                    |                                                                                                    |                                                                                      |                                       |                                                     |                                        |                                     |

## - Để lưu vào kho Bộ phận Một cửa bấm vào nút Đ

| NH SÁCH TPHS/KQ                                                                                                    | iá (CCCD: 062099005649, Ngày sinh: 28/11/1999)                                                                                                    |            |            |            |          |
|----------------------------------------------------------------------------------------------------|----------------------------------------------------------------------------------------------------|------------|------------|------------|----------|
| Mã TPHS/KQ                                                                                                    | Tên TPHS/KQ                                                                                                    | Thuộc tính | Số giấy tờ | Trạng thái | Thao tác |
| KQ.G13.000056                                                                                                    | Giấy chứng nhận quyền sử dụng đất quyền sở hữuxem thêm                                                                                              |            |            | Chưa lưu   | Ð        |
| KQ.G13.000057                                                                                                    | Ghi vào số địa chính và lập hồ sơ để Nhà nước qxem thêm                                                                                             | 🛷 🛱 🤀 🖡 🗖  |            | Chưa lưu   | Ð        |
| : Giấy tờ kết quả nhưng là<br>: Giấy tờ kết quả<br>: Thành phần hồ sơ quốc<br>: Thành phần hồ sơ quốc<br>: Thành phần hồ sơ do Bi | ại nằm trong danh mục TPHS trên dữ liệu QG, vui lòng khai báo lại ở đầu QG<br>: gia và thuộc thủ tục<br>gia nhưng không thuộc thủ tục<br>NDP tự tạo |            |            |            |          |

Hệ thống sẽ hiển thị form thông tin để Bộ phận Một cửa có thể nhập thông tin của giấy tờ. Sau khi đã nhập đầy đủ thông tin Bộ phận Một bấm vào nút "Lưu giấy tờ".

|                              | Giấy chứng nhận quyền sử dụng đất quyền sở hữuxem thêm Chưa lưu Chưa lưu |                                |                                        |                    |            | ≥ |  |
|------------------------------|--------------------------------------------------------------------------|--------------------------------|----------------------------------------|--------------------|------------|---|--|
| KQ.G13.000057                | Ghi vào sổ địa chính và lập l                                            | tồ sơ để Nhà nước qxem thêm    | <i>√</i> ∰ ∉                           | 🛹 🗎 🖶 🖡 🗖 Chưa lưu |            |   |  |
| 15.00                        |                                                                          |                                |                                        |                    |            |   |  |
| Bản gốc Giấy chứng nhận (    | ã cấp;                                                                   |                                |                                        |                    |            | Ŧ |  |
|                              |                                                                          |                                |                                        |                    |            |   |  |
|                              |                                                                          |                                |                                        |                    |            |   |  |
|                              |                                                                          | TCT_HD_NTTB.pdf                |                                        |                    |            |   |  |
|                              |                                                                          |                                |                                        | •                  |            |   |  |
| õ giãy tờ*                   |                                                                          | Ngày hiệu lực *                |                                        | Mã hồ sơ           |            |   |  |
| 23                           |                                                                          | 1/5/2024<br>Noiv théos năm cấn | E                                      | H34.10.4.9-24      | 10511-0001 |   |  |
| lo và tên/Tên doanh nghiệp * | n ranep* CHINU/CCUUMS/* Ngd/ Si                                          |                                | <ul> <li>Ngày sinh/Ngày thà</li> </ul> | nh lặp             | E.         |   |  |
| /õ Đặng Ngọc Giá             |                                                                          | 062099005649                   |                                        | 28/11/1999         |            |   |  |
| rích yếu                     |                                                                          | Phạm vi hiệu lực giấy tờ       |                                        | Ghi chú            |            |   |  |
|                              |                                                                          | Làm mới Lưu giấy               | tờ                                     |                    |            |   |  |
|                              |                                                                          |                                |                                        |                    |            |   |  |
|                              |                                                                          |                                |                                        |                    |            |   |  |
|                              |                                                                          |                                |                                        |                    |            |   |  |

Sau khi lưu thành công hệ thống sẽ hiển thị thông báo lưu thành công

| Mã hồ sơ: H34.10.4.9-240511<br>Thủ tục: Đảng ký biến động về<br>đối về hạn chế quyền sử dụng<br>Mã thủ tục: 1.004227.000.00.0<br>Chủ hồ sơ: Võ Đặng Ngọc Giả (                         | 0001<br>sử dụng đát, tài sản gắn liền với đất do thay đổi thông tin về người được cấp Giấy chưng nhận (<br>đầt, thay đổi về nghĩa vụ tài chính; thay đổi về tài sản gắn liền với đất so với nội dung đã đăng k;<br>0.H34<br>CCCD: 062099005649, Ngảy sinh: 28/11/1999) | đổi tên hoặc giấy tờ pháp nhân, giấy t<br>ý, cấp Giấy chứng nhận (Cấp tỉnh - trư | ờ nhân thân, địa<br>ờng hợp đã thầr | a chỉ); giảm diện tích thư<br>nh lập VP đãng ký đất đ | ra đất do sạt lở tự nh<br>ai) |
|----------------------------------------------------------------------------------------------------|----------------------------------------------------------------------------------------------------|----------------------------------------------------------------------------------|-------------------------------------|-------------------------------------------------------|-------------------------------|
| DANH SÁCH TPHS/KQ                                                                                                    |                                                                                                    |                                                                                  |                                     |                                                       |                               |
| Mã TPHS/KQ                                                                                                    | Tên TPHS/KQ                                                                                                    | Thuộc tính                                                                       | Số giấy tờ                          | Trạng thái                                            | Thao tác                      |
| 000.00.00.G13-KQ0241                                                                                                    | Bản gốc Giấy chứng nhận đã cấp                                                                                                    | 🛹 🛱 🕸 🕴 🛅                                                                        | 123                                 | Đã lưu                                                | ∋                             |
| KQ.G13.000056                                                                                                    | Giấy chúng nhận quyền sử dụng đất quyền sở hữuxem thêm                                                                                                    | 🛹 🗎 🖶 🖡 🗖                                                                        |                                     | Chưa lưu                                              | Ð                             |
| KQ.G13.000057                                                                                                    | Ghi vào sổ địa chính và lập hồ sơ để Nhà nước qxem thêm                                                                                                    | 🛩 🗎 🌐 🌹 🗖                                                                        |                                     | Chưa lưu                                              | Ð                             |
| HÚ THÍCH THÀNH PHÀN HỒ SƠ/KẾ<br>5 : Giấy tờ kết quả nhưng lại n<br>5 : Giấy tờ kết quả<br>5 : Thành phần hồ sơ quốc gi<br>5 : Thành phần hồ sơ quốc gi<br>5 : Thành phần hồ sơ quốc gi | <b>tr quÁ</b><br>lầm trong danh mục TPHS trên dữ liệu QG, vui lòng khai báo lại ở đầu QG<br>a và thuộc thủ tục<br>a nhưng không thuộc thủ tục<br>IP tự tạo                                                                                                    |                                                                                  |                                     |                                                       |                               |

# Sau khi đã lưu thành công trạng thái của giấy tờ sẽ chuyển thành "Đã lưu"

×

| L I PUL CI | 1017 | t ~ 10 | 201          | kho. |
|------------|------|--------|--------------|------|
|            |      | ιυ νι  | <u>a</u> u : | NIIO |
|            |      |        |              |      |

| hõ sơ: H34.10.4.9-240511-0<br>ủ tục: Đăng ký biến động về si<br>lí về hạn chế quyền sử dụng đẻ<br>á thủ tục: 1.004227.000.00.00<br>ủ hồ sơ: Võ Đặng Ngọc Giả (C<br>NH SÁCH TPHS/KO | 001<br>J dụng đất, tài sản gắn liền với đất do thay đối thông tin về người được cấp Giấy chưng nhân (đối tên hoặ<br>tr: thay đối về nghĩa vụ tài chính; thay đối về tài sản gắn liền với đất so với nội dung đã đăng kỷ, cấp Giấy<br>H34<br>CCD: 062099005649, Ngày sinh: 28/11/1999) | c giấy tờ pháp nhân, giấy t<br>chừng nhận (Cấp tỉnh - trư | ờ nhân thân, đ<br>ờng hợp đã thi | lịa chỉ); giám diện tích thủ<br>ành lập VP đăng ký đất đa | ra đất do sạt lở tự nhiên;<br>ai) |
|----------------------------------------------------------------------------------------------------|----------------------------------------------------------------------------------------------------|-----------------------------------------------------------|----------------------------------|-----------------------------------------------------------|-----------------------------------|
| Mã TPHS/KQ                                                                                                    | Tên TPHS/KQ                                                                                                    | Thuộc tính                                                | Số giấy tờ                       | Trạng thái                                                | Thao tác                          |
| 000.00.00.G13-KQ0241                                                                                                    | Bản gốc Giấy chứng nhận đã cấp                                                                                                    | « 🛱 🔀 🕴                                                   | 123                              | Đã lưu                                                    | ⇒                                 |
| KQ.G13.000056                                                                                                    | Giấy chứng nhận quyền sử dụng đất quyền sở hữuxem thêm                                                                                                    | 🛷 🛱 🤀 🖡 🛅                                                 |                                  | Chưa lưu                                                  | Ð                                 |
| KQ.G13.000057                                                                                                    | Ghi vào sổ địa chính và lập hồ sơ để Nhà nước q <mark>xem thêm</mark>                                                                                                    | 🛩 🛅 🔀 🔻 🗖                                                 |                                  | Chưa lưu                                                  | Ð                                 |
| Ú THÍCH THÀNH PHÀN HỎ SƠ/KẾT<br>: Giấy tờ kết quả nhưng lại nằ<br>: Giấy tờ kết quả<br>: Thành phần hồ sơ quốc gia<br>: Thành phần hồ sơ quốc gia                                  | <b>quá</b><br>m trong danh mục TPHS trên dữ liệu QG, vui lòng khai báo lại ở đầu QG<br>và thuộc thủ tục<br>nhưng không thuộc thủ tục                                                                                                    |                                                           |                                  |                                                           |                                   |
| : Thành phần hồ sơ do BNDP<br>: Thành phần hồ sơ do BNDP                                                                                                    | tự tạo<br>tự tạo và chưa được liên kết với giấy tờ kho                                                                                                    |                                                           |                                  |                                                           |                                   |

### PHẦN C. HƯỚNG DẪN ĐỐI VỚI CÔNG CHỨC, VIÊN CHỨC THỰC HIỆN XỬ LÝ THỦ TỤC HÀNH CHÍNH

Công chức, viên chức, xử lý hồ sơ thủ tục hành chính thực hiện đăng nhập, đăng xuất hệ thống như thông thường theo đường dẫn dành cho cán bộ xử lý hồ sơ: https://motcua.kontum.gov.vn

Sau khi hồ sơ được Bộ phận Một cửa kiểm tra tiếp nhận và chuyển lên cơ quan chuyên môn. Công chức, viên chức thuộc cơ quan chuyên môn thực hiện xử lý hồ sơ thủ tục hành chính theo Quy trình nội bộ của từng thủ tục hành chính đã được Chủ tịch Ủy ban nhân dân tỉnh phê duyệt và Quy trình điện tử của từng thủ tục hành chính đã được cấu hình trên Hệ thống thông tin giải quyết thủ tục hành chính.

Để xử lý hồ sơ, Công chức, viên chức xử lý hồ sơ vào menu "Xử lý hồ sơ" => "Nhập mã hồ sơ" => "Bấm nút Tìm kiếm"

| Hệ thống thông tin giải quyết TTHC tính Kon Tưm<br>BỘ PHÂN TN&TKQ CNVP ĐĂNG | ■ CNVP đăng ký đất đai huyện Kon                       | Plong                                                       |                                                                                     | 🕈   Ք 🎟   🏵                                                                                                    | Plong Q Nhập số hỗ sơ                                                                         |                   | Tiếng Việt 🗸            |
|-----------------------------------------------------------------------------|--------------------------------------------------------|-------------------------------------------------------------|-------------------------------------------------------------------------------------|----------------------------------------------------------------------------------------------------|-----------------------------------------------------------------------------------------------|-------------------|-------------------------|
| KY ĐAT ĐẠI HUYỆN KON PLONG                                                  | Danh sách công việc (2)                                | ∧ Xử lý hồ sơ                                               |                                                                                     |                                                                                                    |                                                                                               |                   |                         |
| 🛱 Kho dữ liệu điện tử                                                       | 📘 Thông báo kết quả 10                                 | Mã số hồ sơ 2                                               | Số CMND                                                                             | Tên người nộp                                                                                                    | Hình thức tiếp nhận *<br>Tất cả                                                               | Q                 | Tìm kiếm <mark>3</mark> |
| 🗁 Xứ lý hồ sσ 🔨 ^                                                           | 📃 Tiếp nhận 1                                          | Tim kiếm pâng coo                                           |                                                                                     |                                                                                                    |                                                                                               |                   |                         |
| Hồ sơ chờ tiếp nhận                                                         |                                                        |                                                             |                                                                                     |                                                                                                    |                                                                                               |                   |                         |
| Tiếp nhận hồ sơ                                                             | 📈 Chuyến nhiều hồ sơ                                   |                                                             |                                                                                     |                                                                                                    |                                                                                               |                   |                         |
| Import hồ sơ từ file excel                                                  | Mã số hồ sơ : Màu xanh - Trực tiếp ; Màu cam - Trực tu | yến                                                         |                                                                                     |                                                                                                    |                                                                                               |                   |                         |
| Xử lý hồ sơ <b>1</b>                                                        | 🔲 STT Mã số hồ sơ                                      | Thủ tục                                                     | Người nộp                                                                           | Thời gian quy định                                                                                                    | Cơ quan thực hiện                                                                             | Trạng thái        | Thao tác                |
| Hồ sơ không cần xử lý                                                       |                                                        |                                                             |                                                                                     |                                                                                                    |                                                                                               |                   |                         |
| Tra cứu hồ sơ theo đơn vị                                                   |                                                        |                                                             |                                                                                     | Còn lại 18 ngày 17 giờ 7 phút 5                                                                                                    |                                                                                               |                   |                         |
| Tra cứu hồ sơ toàn cơ quan                                                  |                                                        |                                                             |                                                                                     | giây<br>• Ngày nộp: 11/05/2024                                                                                                    | <ul> <li>Colouan : Bô phân</li> </ul>                                                         | Được tiếp<br>nhận |                         |
| Tra cứu hồ sơ cá nhân                                                       | H34.10.4.9-240511-0001                                 | 1.004227.000.00.00.H34                                      | Võ Đặng Ngọc Giả                                                                    | 11:29:22<br>• Ngày tiếp nhận: 11/05/2024                                                                                                    | TN&TKQ CNVP đảng ký<br>đất đại buyên Kon Plông                                                |                   |                         |
| Cấu hình số hồ sơ                                                           |                                                        | tài sản gắn liên với đất do thay đổi                        | Tum, Tinh Kon Tum, Việt Nam                                                         | 13:49:06<br>Hạn xử lý toàn quy trình:<br>30/05/2024 07:00:00                                                                                          | <ul> <li>Cán bộ : CNVP đăng kỳ<br/>đất đại huyện Kon Plong</li> </ul>                         |                   |                         |
| 🕀 Thống kẽ báo cáo 🗸 🗸                                                      |                                                        |                                                             |                                                                                     | <ul> <li>Ngày hẹn trả: 30/05/2024<br/>07:00:00</li> </ul>                                                                                             |                                                                                               |                   |                         |
|                                                                             |                                                        |                                                             |                                                                                     |                                                                                                    |                                                                                               |                   |                         |
|                                                                             | H34.10.4.9-240417-0001                                 | 2.000410.000.00.00.H34<br>- Đăng ký biến động quyền sử dụng | <b>Dương Hiến Tú</b><br>Tổ 57, Phường Mỹ An, Quận Ngũ<br>Hành Sơn Thành nhữ Đà Nẵng | <ul> <li>Ngày nộp: 17/04/2024</li> <li>08:33:28</li> <li>Ngày tiếp nhận: 25/04/2024</li> <li>16:19:29</li> <li>Hạn việt là thân que trịnh:</li> </ul> | <ul> <li>Cơ quan : Bộ phận<br/>TN&amp;TKQ CNVP đăng ký<br/>đất đai huyện Kon Plông</li> </ul> | Đã xử lý<br>xong  |                         |
|                                                                             |                                                        | đất, quyền sở hữu tài sản gần liên                          | Việt Nam                                                                            | 13/05/2024 16:19:00<br>• Ngày hẹn trả: 14/05/2024<br>16:19:00                                                                                         | <ul> <li>Cán bộ : CNVP đăng ký<br/>đất đai huyện Kon Plong</li> </ul>                         |                   |                         |
|                                                                             |                                                        |                                                             |                                                                                     | <ul> <li>Naàv nôp: 17/04/2024</li> </ul>                                                                                                    |                                                                                               |                   |                         |

Khi đã tìm thấy hồ sơ Công chức, viên chức bấm vào dấu 3 chấm và chọn "Xử lý hồ sơ".

| Danh    | sách                               | công việc ( <mark>2</mark> ) | <ul> <li>Xử lý hồ sơ</li> </ul>                                                                       |                                                                                                   |                                                                                                    |                                                                                                    |                                                                           |            |
|---------|------------------------------------|------------------------------|----------------------------------------------------------------------------------------------------|---------------------------------------------------------------------------------------------------|----------------------------------------------------------------------------------------------------|----------------------------------------------------------------------------------------------------|---------------------------------------------------------------------------|------------|
|         | "hông bá                           | io kết quả 10                | Mã số hồ sơ                                                                                           | Số CMND                                                                                           | Tên người nộp                                                                                                    | Hình thức tiếp nhận *<br>Tất cả                                                                                       | - Q                                                                       | Tìm kiếm   |
| Mã số h | Tiếp nhậi<br>Chuyển n<br>ồ sơ : Mi | h 🚺                          | Tìm kiếm nàng cao ∨                                                                                   |                                                                                                   |                                                                                                    |                                                                                                    |                                                                           |            |
|         | STT                                | Mã số hồ sơ                  | Thủ tục                                                                                               | Người nộp                                                                                         | Thời gian quy định                                                                                                    | Cơ quan thực hiện                                                                                                    | Trạng thái                                                                | Thao tác   |
|         | 1                                  | H34.10.4.9-240511-0001       | 1.004227.000.00.00.H34<br>- Đảng ký biến đồng về sử dụng đất,<br>tài sản gắn liền với đất do thay đổi | <b>Võ Đặng Ngọc Giả</b><br>38, Phường Lê Lợi, Thành phố Kon<br>Tum, Tỉnh Kon Tum, Việt Nam        | Còn lại 18 ngày 17 giờ 7 phút 5<br>giây<br>• Ngày nộp: 11/05/2024<br>11:29:22<br>• Ngày tiếp nhận: 11/05/2024<br>13:49:06<br>• Hạn xử lý toàn quy trình:<br>30/05/2024 07:00:00<br>• Ngày hẹn trá: 30/05/2024<br>07:00:00 | Cơ quan : Bộ phận<br>TN&TKQ CNVP đảng kỳ<br>đất đai huyện Kon Phi<br>Cán bộ : CNVP đăng kử<br>đất đai huyện Kon       | Được tiếp<br>nhận       ý       g       Xử lý hồ sơ       X Xem quy trình | ··· 1<br>2 |
|         | 2                                  | H34.10.4.9-240417-0001       | 2.000410.000.00.00.H34<br>- Đăng ký biến động quyền sử dụng<br>đất, quyền sở hữu tài sản gắn liền     | <b>Dương Hiến Tú</b><br>Tổ 57, Phường Mỹ An, Quân Ngũ<br>Hành Sơn, Thành phố Đà Nẵng,<br>Việt Nam | <ul> <li>Ngày nộp: 17/04/2024<br/>08:33:28</li> <li>Ngày tiếp nhận: 25/04/2024<br/>16:19:29</li> <li>Hạn xử lý toàn quy trình:<br/>13/05/2024 16:19:00</li> <li>Ngày hen trả: 14/05/2024<br/>16:19:00</li> </ul>          | Cơ quan : Bộ phận<br>TN&TKQ CNVP đảng ky<br>đất đai huyện Kon Plôn<br>Cán bộ : CNVP đăng kỳ<br>đất đai huyện Kon Plon | Tải văn bản của<br>Đã xử lý<br>xong<br>g                                  | hồ sσ      |
|         |                                    |                              |                                                                                                    |                                                                                                   |                                                                                                    |                                                                                                    |                                                                           |            |

Khi đã xử lý hồ sơ xong công chức, viên chức thực hiện bấm xác nhận hoàn thành để chuyển hồ sơ theo quy trình nội bộ của từng thủ tục hành chính đã được Chủ tịch Ủy ban nhân dân tỉnh phê duyệt và Quy trình điện tử của từng thủ tục hành chính đã được cấu hình trên Hệ thống thông tin giải quyết thủ tục hành chính.

| ← Xử lý hồ sơ                                                                                                    |                                                                                                    |
|----------------------------------------------------------------------------------------------------|----------------------------------------------------------------------------------------------------|
| Bược tiếp nhận       Hồ sơ: H34.10.4.9-240511-0001         Đãng kỳ biến động về sử dụng đất, tài sản gắn liên với đất do thay đối thông tin về người được cấp G         do sạt lớ tự nhiên; thay đối về hạn chế quyền sử dụng đất; thay đối về nghĩa vụ tài chính; thay đối về thành lập VP đăng kỳ đất đai)         Image: Bộ phận TN&TKQ CNVP đảng kỳ đất đai huyện Kon Plông         DVCTT Một phần         Lĩnh vực: Đất đai         Quy trình: 13 ngày làm việc - KPL-qd245-qt16-in mới Giấy chứng nhận | siấy chứng nhận (đối tên hoặc giấy tờ pháp nhân, giấy tờ nhân thân, địa chỉ); giảm diện tích thừa đất<br>tài sản gắn liền với đất so với nội dung đã đăng kỳ, cấp Giấy chứng nhận (Cấp tính - trường hợp đã<br>tài sản gắn liền với đất so với nội dung đã đăng kỳ, cấp Giấy chứng nhận (Cấp tính - trường hợp đã |
| Thời gian xử lý                                                                                                    | Người xử lý                                                                                                    |
| <ul> <li>Ngày tiếp nhận: 11/05/2024 13:49:06</li> <li>Ngày hẹn tả: 30/05/2024 07:00:00</li> <li>Hạn xử lý toàn quy trình: 30/05/2024 07:00:00 - 13 ngày làm việc (Còn lại 0 ngày 0 giờ 0 phút 0 giảy )</li> <li>Hạn xử lý: 13/05/2024 09:00:00</li> <li>Thời gian còn lại: 0 ngày 2 giờ 0 phút 0 giảy</li> <li>Hình thức tiếp nhận: Trực tuyến</li> <li>Hình thức nhận kết quả hồ sơ: Nhận trực tiếp</li> </ul>                                                                                              | <ul> <li>Tên người xứ lý: CNVP dăng ký đất đai huyện Kon Plong</li> <li>● Tên người xứ lý: CNVP dăng ký đất đai huyện Kon Plong</li> <li>● Người theo dõi:</li> </ul>                                                                                                    |
| 📋 Thông tin chung 🔚 Thành phần hồ sơ 💲 Lệ phí                                                                                                    | 🚯 Thông tin chỉ tiết 🛛 🐡 Hĩnh thức nhận kết quả                                                                                                    |
| Thông tin chung                                                                                                    | Cập nhật thông tin                                                                                                    |

### PHÀN D. HƯỚNG DÃN ĐỐI VỚI CƠ QUAN THUẾ

Sau khi cơ quan Thuế thực hiện theo quy trình nộp bộ, thực hiện xử lý hồ sơ trên Hệ thống thông tin giải quyết thủ tục hành chính tỉnh tại chức năng dành cho cán bộ xử lý hồ sơ (https://motcua.kontum.gov.vn) và Hệ thống của cơ quan Thuế.

\* <u>Lưu ý</u>:

### + Cán bộ cơ quan Thuế thực hiện copy <u>chính xác mã hồ sơ</u> từ Hệ thống thông tin giải quyết thủ tục hành chính tỉnh để dán vào Hệ thống của cơ quan Thuế.

+ Khi hồ sơ đã đầy đủ thông tin và đảm bảo để trả kết quả là Thông báo thực hiện nghĩa vụ tài chính và các giấy tờ trong quá trình tham gia phối hợp giải quyết thủ tục hành chính.... thì Cán bộ cơ quan Thuế hoặc cơ quan chuyên môn tham gia giải quyết TTHC phải đính kèm kết quả là Thông báo thực hiện nghĩa vụ tài chính, hoặc các văn bản tham gia ý kiến tại mục *File đính kèm* để chuyển trên Hệ thống thông tin giải quyết TTHC tỉnh đến Bộ phận Một cửa hoặc chuyển về lại cơ quan chuyên môn để tiếp tục giải quyết.

| Nọi dung                 |           |                     |                                            |                                 |
|--------------------------|-----------|---------------------|--------------------------------------------|---------------------------------|
| Nhập nội dung            |           |                     |                                            |                                 |
| Ghi chú                  |           |                     |                                            |                                 |
| Nhập ghi chú             |           |                     |                                            |                                 |
|                          |           |                     |                                            |                                 |
| Ý kiến xử lý             | 1         | * Nhập ý kiến xử lý | Kết quả xử lý                              | 🚯 Lấy VB từ iOffice             |
| 368 Huỳnh Bá Bình.bs.pdf |           | × :                 | 🚯 Kéo thả tệ                               | p tin hoặc <mark>Tải lên</mark> |
| POF 530 KB               |           | ^ ·                 | Kích thước tối đa c                        | ủa một tệp tin: 50MB            |
|                          |           |                     | 368 huynh ba binh.dl.signed-KQ<br>PDF 8 MB | .pdf × :                        |
|                          |           |                     | 268 humh ha hinh 22.2.2.2 sign             | nd KO ndf                       |
|                          |           |                     | POF 1 MB                                   | xu-ko.put X :                   |
|                          |           |                     |                                            |                                 |
| Hoat đông                |           |                     |                                            |                                 |
| loạt dụng                |           |                     |                                            |                                 |
| Nôi duna xử lý           | 💭 Lich sử |                     |                                            |                                 |

Hướng dẫn tại Phụ lục này sẽ tiếp tục hoàn thiện bổ sung khi các chức năng hệ thống có thay đổi hoặc khi có văn bản, yêu cầu thay đổi nghiệp vụ của các cơ quan Trung ương và địa phương (các nội dung hình ảnh trong tài liệu hướng dẫn mang tính chất minh họa, không bắt buộc).

Quá trình thực hiện có khó khăn, vướng mắc các đơn vị, địa phương liên hệ Trung tâm Phục vụ hành chính công tỉnh (SĐT: 0260.3797799 hoặc Võ Đình Trung, SĐT: 090.579.0369); Viễn thông Kon Tum (SĐT: 0260. 3958789 - 0260.3500001 hoặc Võ Đặng Ngọc Giả, SĐT: 0886650748).